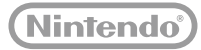

# 

Wii U Operations Manual

Bruksanvisning till Wii U

Wii U-brugermanualen

Wii U-käyttöopas

Wii U-brukerhåndbok

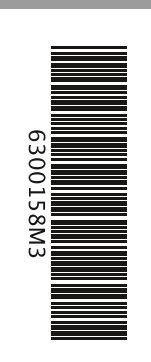

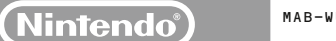

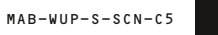

#### [0712/DAN/WUP-HW]

**D**ette segl forsikrer dig om, at Nintendo har kontrolleret dette produkt og fundet, at det lever op til vore høje standarder om kvalitetsarbejde, pålidelighed og underholdningsværdi. Se altid efter dette segl, når du køber spil og tilbehør, så du er sikker på fuld kompatibilitet med dit Nintendo-produkt.

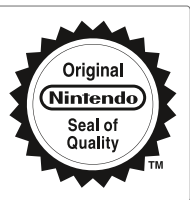

Tak, fordi du valgte Wii U<sup>™</sup>-konsollen.

VIGTIGT: Læs venligst denne brugermanual og det medfølgende hæfte "Vigtige oplysninger" før anvendelse, med særlig opmærksomhed på helbreds- og sikkerhedsoplysningerne i begge dokumenter. Sørg venligst også for at læse helbreds- og sikkerhedsoplysningerne i applikationen Helbreds- og sikkerhedsoplysninger i Wil U-menuen, når først konsollen er sat op. Hvis dette produkt vil blive brugt af mindre børn, skal dokumentationen læses og forklares for dem af en voksen. Opbevar at dokumentation på et sikkert sted.

VIGTIGT: Nintendo kan opdatere Wii-konsollen eller Wii U-software automatisk for at sikre Wii U-konsollens korrekte funktionalitet, for at forbedre tjenesteydelsen eller for at beskytte Nintendos eller tredjeparts immaterielrettigheder.

Dette produkt indeholder tekniske beskyttelsesforanstaltninger. Wii U-konsollen er ikke designet til anvendelse med allerede eksisterende eller fremtidige uautoriserede enheder eller programmer, der muliggør teknisk modificering af Wii U-konsollen eller software.

Enhver sådan ændring kan betyde, at Wii U-konsollen bliver permanent uanvendelig til spil samt føre til fjernelse af indhold.

Enhver software inkluderet i Wii U-konsollen sävel som enhver opdatering af en sådan software (under ét "Softwaren") er udelukkende licenseret af Nintendo til personlig eller ikke-kommerciel anvendelse på Wii U-konsollen. Softwaren må ikke anvendes til noget andet formal. Softwaren, eller dele af denne, må uden Nintendos skriftige godkendelse i særdeleshed ikke leases eller udliges, viderelicenseres, offentliggøres, kopieres, molificres, tilpasses, oversættes, udsættes for reverse engineering, dekompileres eller demonteres ud over det, der udtrykkeligt er tilladt i den gældende lovgivning.

Kun til anvendelse med den europæiske/australske version af Wii U- og Wii-software.

#### Forældrekontrol

Måderne, hvorpå børnene bruger Wii U-konsollen, kan begrænses f.eks. ved at begrænse anvendelsen af software, køb i Nintendo eShop, visning af websider og andre funktioner.

Under den første opsætning af konsollen vil du blive bedt om at konfigurere Forældrekontrollen. Følg anvisningerne på skærmen for at indstille specifikke begrænsninger. For at se eller ændre indstillingerne for Forældrekontrollen efter at den første opsætning er fuldført, vælg Forældrekontrol fra Wi U-menuen. Forældrekontrolindstillingerne er beskyttet af en pinkode, som du bliver bedt om at vælge den første gang Forældrekontrollen konfigureres. For yderligere oplysninger, se venligst i Ungnuide.

Nintendo kan automatisk opdatere din Wii U-konsol fra tid til anden, så informationer oplyst i denne manual kan blive forældet. Den sidste version af denne manual er tilgængelig på http://docs.nintendo-europe.com. (Denne tjeneste er ikke nødvendigvis tilgængelig i alle lande.)

# Indhold

| Wii U-dokumentation 90                                            |  |
|-------------------------------------------------------------------|--|
| Dokumentationstyper                                               |  |
| Anvendelse af elektroniske manualer 90                            |  |
| Vigtige helbreds- og sikkerheds-<br>oplysninger (Læs venligst) 91 |  |

#### Sådan kommer du i gang ... 93

| Komponentnavne og -funktioner 93    |
|-------------------------------------|
| Wii U-konsol                        |
| Wii U GamePad 94                    |
| Opladning af Wii U GamePad          |
| Sådan oplades der 97                |
| Læsning af batteri-LED'en           |
| Slå strømmen til/fra                |
| Slå strømmen til                    |
| Slå Wii U GamePad-skærmen fra 100   |
| Slå strømmen fra100                 |
| Tilknytning af controllere 102      |
| Tilknytning af Wii-fjernbetjeninger |
| og andre controllere102             |
| Tilknytning af en Wii U GamePad102  |
| Anbringelse af sensorelementet 103  |
| Sådan anbringes sensorelementet103  |
| Spilomgivelser104                   |

#### Sådan bruger du Wii-software . . . . . 108 Forberedelse ......108 Overførsel af software og data fra Wii til Wii U..... 109 Overførselsprocedure ......110 Overførsel af software og data mellem Wii U-konsoller ..... 113 Overførselsprocedure ......116 Kalibrering af bevægelsesstyring ......118 Udskiftning og udtagning af batterier ..... 119 Wii U GamePad-batteri .....119 Håndtering af brugte batterier ......121 Håndtering af brugte

Sådan gør du .....108

#### Indstillinger.....105

| Systemindstillinger                                                          | 105                      |
|------------------------------------------------------------------------------|--------------------------|
| Konfigurering af indstillinger                                               | 105                      |
| Aktivering og dealtivering<br>af trådløs internetforbindelse                 | 105                      |
|                                                                              |                          |
| Brugerindstillinger                                                          | 106                      |
| Brugerindstillinger                                                          | <b>106</b>               |
| Brugerindstillinger<br>Nintendo Network ID<br>Ændring af brugerindstillinger | <b>106</b><br>106<br>107 |

Problemløsning ..... 123

| Enheders strøm og temperatur    | .123 |
|---------------------------------|------|
| GamePad-opladning og -batterier | .125 |
| Tv-billede og -lyd              | .126 |
| Wii U GamePad-visning           |      |
| og berøringsskærmrespons        | .127 |
| Controller-funktioner           | .128 |
| Reparationsanmodninger          | .129 |

# Wii U-dokumentation

#### Dokumentationstyper

#### Medfølgende manualer til konsollen

🛄 Lynguide

Leverer oplysninger om klargøring til første anvendelse af Wii U™-konsollen.

Wii U-brugermanualen (denne manual)

Leverer oplysninger om emner såsom delenes navne, opladning, valgmuligheder for systemindstillinger og problemløsning.

Hæftet "Vigtige oplysninger"

Indeholder vigtige oplysninger vedrørende helbred og sikkerhed, serviceaftaler, supportoplysninger, bortskaffelse af produktet og lignende.

#### Forhåndsinstallerede manualer i Wii U-konsollen

#### 😰 Elektronisk Wii U-manual

Indeholder detaljerede forklaringer vedrørende anvendelse af Wii U-funktioner og forhåndsinstalleret software.

#### wii Elektronisk Wii-menu-manual

Indeholder detaljerede forklaringer vedrørende anvendelse af Wii-menu-funktioner og forhåndsinstalleret software.

#### Anvendelse af elektroniske manualer

Tryk på HOME-knappen på Wii U GamePad, mens Wii U-menuen vises for at åbne HOME-menuen, og berør derefter 🛜 Elektronisk Wii U-manual vises.

- Hvis der trykkes på HOME-knappen under anvendelse af en Wii U-softwaretitel, vil berøring af 😰 vise den elektroniske manual for den software i stedet.
- For at lukke manualen berøres is i nederste venstre hjørne af skærmen. Konsollen vender tilbage til den skærm, den viste, før HOME-knappen blev aktiveret.

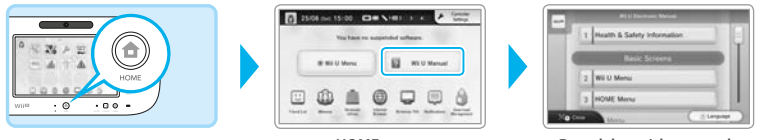

HOME-menu

Den elektroniske manuals indhold

Berør eller træk henover skærmen med Wii U GamePad-pennen (s. 95) for at se manualens indhold.

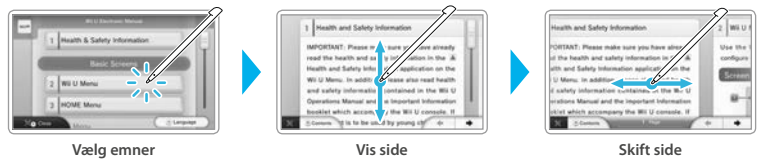

- Bemærk, at de viste skærmbilleder og illustrationer blev taget i udviklingsfasen og kan variere fra dem, der findes i det endelige produkt.
- For at ændre sproget i den elektroniske manual skal valgmuligheden, der vises i det nedre højre hjørne af skærmen, vælges. Skærmene vises fra den engelske version.

# Vigtige helbreds- og sikkerhedsoplysninger (Læs venligst)

For at forebygge helbredsskader, og eventuelle ulykker forårsaget af elektrisk stød osv., sørg for at læse indholdet i applikation en Helbreds- og sikkerhedsoplysninger i Wii U-menuen og in hæftet "Vigtige oplysninger", der følger med konsollen, og at anvende konsollen som anvist.

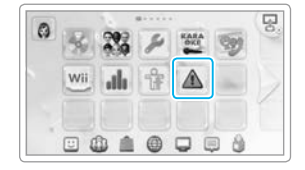

#### Børns anvendelse af dette produkt

Læs indholdet af applikationen Helbreds- og sikkerhedsoplysninger i Wii U-menuen og hæftet "Vigtige oplysninger" såvel som eventuelle instruktionsmanualer før anvendelse, og ledsag dit barn eller dine børn, når de anvender konsollen.

#### Foretag regelmæssige eftersyn

Foretag regelmæssige eftersyn af konsollen og dens dele, for eksempel ved at tjekke at strømforsyningens ledning eller stik ikke er beskadigede, at der ikke er støvansamlinger mellem strømforsyningsstikket og stikkontakten, og at der ikke har samlet sig støv i konsollens luftindtag eller ventilationsåbninger og så fremdeles.

#### Hvis systemet ikke fungerer korrekt

Gennemse kapitlet Problemløsning i manualen (s. 123).

#### Hvis der opstår et problem

(Hvis der bemærkes eventuelle skader på konsollen, røg eller usædvanlige lyde eller lugte osv.)

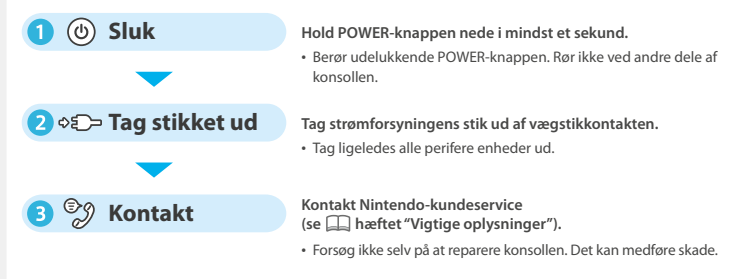

#### Advarsler vedrørende strømforsyningen

Ukorrekt anvendelse af strømforsyningen kan føre til brand, elektrisk stød, overophedning eller beskadigelse af strømforsyningen.

- Strømforsyningen bør tilsluttes en nemt tilgængelig stikkontakt i nærheden.
- Anvend eller anbring ikke strømforsyningen på varme steder eller steder, hvor varmen kan ophobes, såsom:
- steder med direkte solskin eller tæt på varmekilder såsom komfurer og varmeapparater
- på elektriske tæpper eller gulvtæpper med lange tråde
- oven på AV-udstyr
- udendørs eller i varme biler
- Anvend ikke strømforsyningen på steder med høj fugtighed, eller hvor der kan forekomme vandlækage. Derudover, rør ikke ved den med beskidte eller fedtede hænder.
- Anbring ikke genstande, der indeholder væske, såsom vaser oven på strømforsyningen.
- Sørg for, at vekselstrømsstikket er sat helt ind i vægstikkontakten.
- Sørg for at tilslutte strømforsyningen til den korrekte spænding (230 V).
- Udsæt ikke ledningen for belastning, for eksempel ved at vride den, rulle den stramt sammen eller ved at anbringe tunge genstande oven på den (især ved ledningens ender).
- Træd ikke på ledningen, træk ikke i ledningen, lad være med at vikle den sammen eller foretage tekniske modifikationer på den.
- Fjern regelmæssigt urenheder, såsom støv, fra vekselstrømsstikket ved at tage det ud af stikkontakten og tørre det af med en tør klud.
- Når du trækker stik ud af konsollen eller stikkontakten, skal du først slukke Wii U-konsollen. Så skal du forsigtigt trække stikket ud, mens du holder i det og ikke i ledningen.
- Anvend ikke en strømforsyning, der er blevet våd, for eksempel på grund af urin fra kæledyr.
- Produktet bør kun anvendes af børn under opsyn af en voksen eller værge.

Der er oplysninger vedrørende kategorisering af strømforsyningen på enhedens underside.

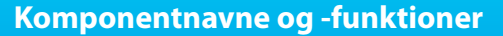

#### Wii U-konsol

No. Col

Strømstik

# Forside (sprækkedæksel åbnet)

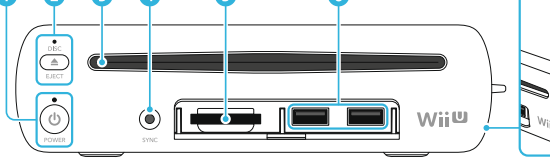

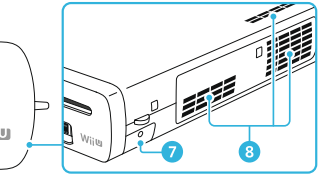

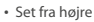

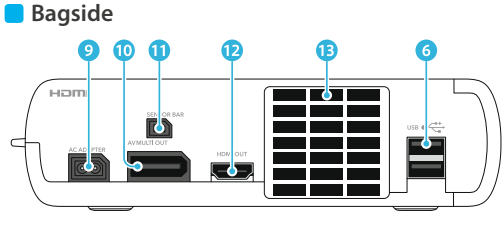

· Bemærk, at illustrationerne i denne manual kan variere i forhold til dem i det endelige produkt.

1 POWER-knap

#### Tryk for at tænde og slukke for Wii U-konsollen. **POWER-LED** Viser konsollens tilstand. **Blå**: Strømmen slået til (s. 99). **Orange**: Konsollen downloader/installerer data, mens den er slukket (s. 100). **Rød:** Strømmen slået fra (s. 100).

2 EJECT-knap

Tryk for at skubbe en disk ud.

**Disk-LED** Lyser hvidt når en disk sættes ind.

- 3 Disksprække Anvendes til indsættelse af Wii U-disks eller Wii-spildisks.
- 4 SYNC-knap

Tryk for at tilknytte controllere såsom Wii U GamePad eller separat solgte Wii-fjernbetjening/Wii-fjernbetjening Plus (s. 102). 5 SD-kort-sprække Anvendes til indsættelse af separat solgte

SD-kort (se Zelektronisk Wii U-manual, "Anvendelse af SD-kort").

6 USB-indgange

7 Batteridæksel Dækker rummet, der indeholder litium-knap-

batteriet (CR2032).

- Tag kun dette dæksel af, når litium-knapbatteriet skal udskiftes.
- 8 Luftindtag
- 9 Strømforsyningsindgang
- 10 AV-multiudgang
- Sensorelementindgang
- 12 HDMI<sup>™</sup>-port
- 13 Ventilationsåbning

#### Wii U GamePad

#### Forside

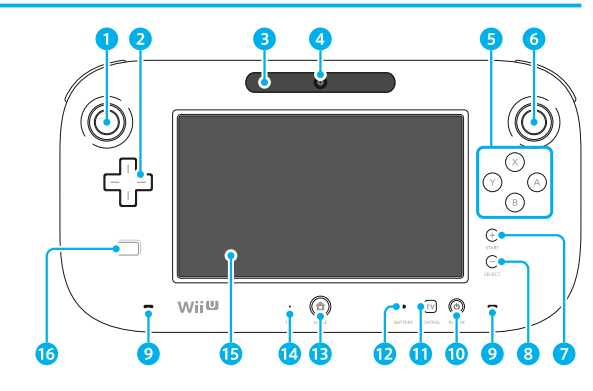

# Komponentnavne og -funktioner

#### Venstre styrepind (L-styrepind)

- Venstre styrepind kan anvendes som en knap, der kan trykkes på.
- 2 StyrePlus

#### **3** Sensorelement

Opfanger Wii-fjernbetjeningers bevægelser når Wii-fjernbetjeningen anvendes til styring af Wii U GamePad-skærmen. (Kun for understøttet software.)

- Når komponenten anvendes på denne måde, fungerer den praktisk talt på samme vis som sensorelementet (RVL-014), som følger med som en del af pakken "Premium Pack".
- Når Wii-fjernbetjeningen anvendes for at styre software på tv-skærmen, skal du bruge sensorelementet, der sælges separat (s. 103).

#### 4 Kamera

- 5 A-, B-, X- og Y-knapper
- 6 Højre styrepind (R-styrepind)
  - Den højre styrepind kan anvendes som en knap, der kan trykkes på.
- 7 Plusknap
- 8 Minusknap
- 9 Højttalere
- 10 POWER-knap

Tryk for at tænde og slukke for Wii U GamePad og Wii U-konsollen (s. 99).

#### 11 TV-knap

Udfør funktioner for tv, digital videooptager og tv-tuner (f.eks. kabel-tv, satellit-tv) (s. 99).

#### 12 Batteri-LED

Lyser op når der oplades og indikerer batteriniveauet (s. 98).

#### 13 HOME-knap

- Tryk for at konfigurere indstillinger for controllere, såsom Wii U GamePad eller Wii-fjernbetjening, eller for at vise HOME-menuen, hvorfra funktioner såsom elektroniske manualer (se Elektronisk Wii U-manual, "HOME-menu") kan tilgås.
- Du kan også trykke på HOME-knappen for at tænde for Wii U GamePad og Wii U-konsollen (men ikke for at slukke dem) (s. 99).
- HOME-knap-LED lyser blåt, når du modtager en notificering, når nogen på din venneliste kommer online (se 2020) Elektronisk Wii U-manual, "Venneliste"), eller når du modtager et opkald via den indbyggede Wii Uchat-software blandt andre begivenheder.
- 14 Mikrofon
- 15 Berøringsskærm
- 16 NFC-berøringspunkt

Finder og læser data fra elementer såsom kort, der understøtter NFC (nærfeltkommunikation). (Kun understøttet software.)

#### Berøringsskærmfunktioner

#### Berør

At trykke forsigtigt på berøringsskærmen med pennen kaldes at "berøre" (eller at "prikke").

#### Træk

At føre pennen forsigtigt hen over berøringsskærmen kaldes at "trække".

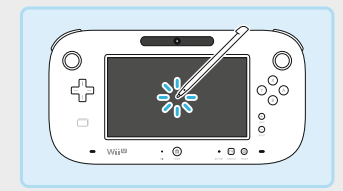

#### 

 Hvis berøringsskærmen ikke reagerer ordentligt, bedes du referere til afsnittet "Wii-fjernbetjening kan ikke betjenes (reagerer ikke korrekt)" i sektionen Problemløsning (s. 127).

#### Stil Wii U GamePad på højkant

Anbring Wii U GamePad i en Wii U GamePad-holder eller Wii U GamePaddockingstation på et fladt stabilt underlag (f.eks. en bordplade).

- Anbring ikke Wii U GamePad på siden.
- Anvend ikke berøringsskærmen, knapper og lignende, når Wii U GamePad er anbragt i en holder eller en dockingstation.

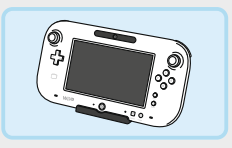

 Wii U GamePad-holderen og Wii U GamePad-dockingstationen følger kun med pakken "Premium Pack".

94

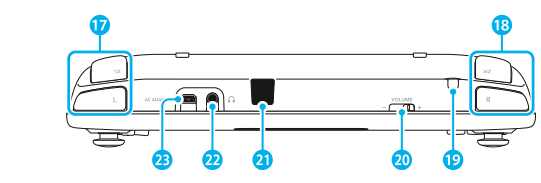

Bagside

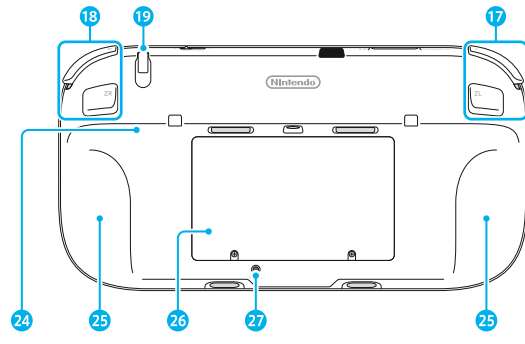

Komponentnavne og -funktioner

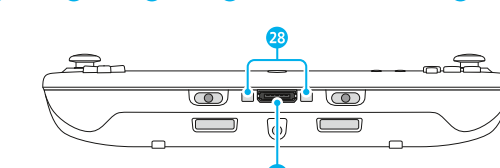

- 17 L-knap/ZL-knap
- 18 R-knap/ZR-knap
- Penholder Opbevarer Wii U GamePad-pennen.
- 20 Lydstyrkekontrol Træk til venstre og højre for at tilpasse lydstyrken for Wii U GamePad.
- 21 Infrarød transceiver

Udveksler information ved hjælp af infrarød kommunikation.

22 Lydudtag

Tilslut hovedtelefoner, der er almindeligt tilgængelige i handlen, her. Når der anvendes hovedtelefoner, skal det sikres, at de tilsluttes, før de tages på.

 Når hovedtelefoner er tilsluttet, bliver lyden til højttalerne afbrudt.

#### 23 Strømforsyningsindgang

Tilslutter Wii U GamePad-strømforsyningen.

- 4 Støtte
- 25 Håndgreb
- 26 Batteridæksel
- Wii U GamePad-batteriet opbevares her. • Tag kun batteridækslet af, når batteriet skal udskiftes.
- 27 SYNC-knap

Tryk for at tilknytte Wii U GamePad til en Wii U-konsol (s. 102).

28 Opladningsterminaler Forbindes til opladningsterminalerne på dockingstationen.

23 Tilbehørsindgang Forbindes til tilbehør, der anvendes med Wii U GamePad.

# **Opladning af Wii U GamePad**

Batteri-LED'en bliver orange, når Wii U GamePad oplader, og den slukker, når opladningen er fuldført. Batteri-LED'en slukker muligvis ikke, hvis Wii U GamePad oplades under anvendelse.

- Oplad kun på steder, hvor temperaturen er mellem 10 og 35 °C.
- Oplad Wii U GamePad, hvis den anvendes for første gang, eller hvis den ikke har været i et stykke tid.
- Det kan blive umuligt at oplade batteriet, hvis du ikke bruger GamePad i en længere periode. Sørg for at oplade batteriet mindst én gang hvert halve år.

# Sådan oplades der

Tilslut Wii U GamePad-strømforsyningen som vist i diagrammerne herunder for at oplade Wii U GamePad. Sørg for at sætte stikket i med den rigtige side opad, og at stikket er sat ordentligt i.

#### Anvendelse af Wii U GamePad-dockingstationen

Anbring dockingstationen på et stabilt underlag. Hvis du har et kommercielt tilgængeligt cover på din Wii U GamePad, skal du fjerne det, inden du oplader den.

Dockingstationen følger kun med som en del af pakken "Premium Pack".

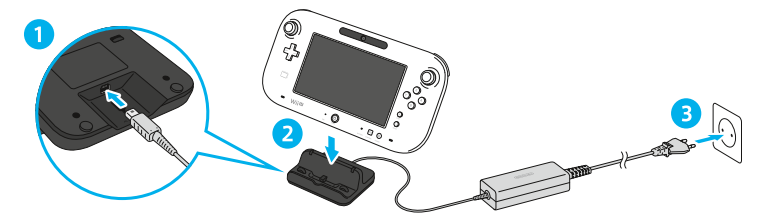

#### Direkte tilslutning af strømforsyningen

Tag vekselstrømsstikket ud af stikkontakten, efter at opladningen er fuldført, og fjern derefter stikket forsigtigt fra Wii U GamePad, idet der holdes i både stikket og i Wii U GamePad.

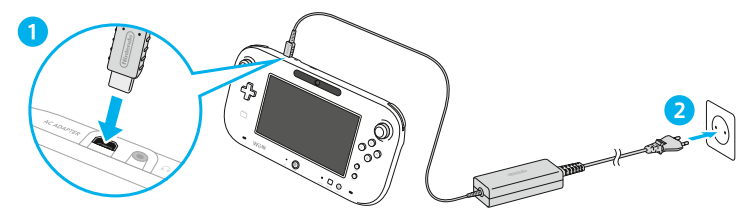

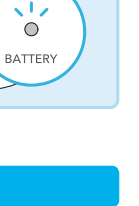

 $\bigcirc \$ 

• 🖻 💿

97

#### **Opladnings- og batteritid**

· Alle tider er ment som vejledende.

#### • Opladningstid: ca. 2,5 timer

Opladningstiden kan variere afhængigt af faktorer såsom de aktuelle omgivelser og batteriniveauet.

#### Batteritid: ca. 3-5 timer

Tiden kan variere afhængigt af faktorer såsom skærmens lysstyrke, funktioner der anvendes (f.eks. kamera eller mikrofon), anvendelse af trådløs kommunikation og den omgivende temperatur.

Wii U GamePad leveres med skærmens lysstyrke sat til 4. Skærmens lysstyrke kan ændres under Controllerindstillinger i HOME-menuen.

#### Strømsparetilstand

Wii U GamePad kan tilpasse skærmens lysstyrke og kontrast automatisk ifølge de viste billeder for at mindske batteriforbruget. For at anvende strømsparetilstanden skal den aktiveres fra afsnittet Wii U GamePad under Controllerindstillinger i HOME-menuen.

#### Læsning af batteri-LED'en

Batteri-LED'ens virkemåde forandrer sig afhængigt af batteriniveauet.

 Hvis batteriet opbruges, mens et spil er i gang, vil Wii U GamePad ikke kunne anvendes. Oplad Wii U GamePad, når batteri-LED'en bliver rød.

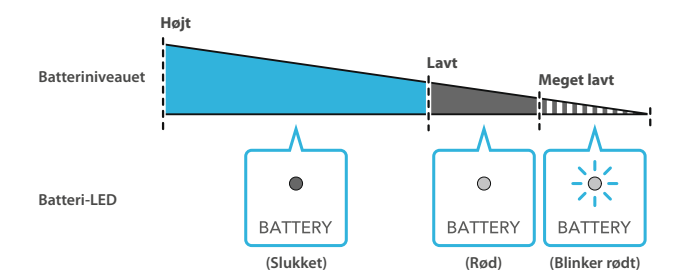

# Slå strømmen til/fra

Strømmen kan slås til/fra ved hjælp af Wii U GamePad og de andre controllere Wii U-konsollen.

#### Slå strømmen til

Tryk på <sup>(()</sup> POWER-knappen eller <sup>(\*)</sup> HOME-knappen på Wii U GamePad for at tænde for strømmen og få vist Quick Start-skærmen. Quick Start-skærmen viser ikoner for op til 10 af de seneste software-titler brugt på din Wii U-konsol, og lader dig starte dem direkte fra denne skærm.

- For at bruge Quick Start, skal du først gå til Strømindstillinger under Systemindstillinger (p. 105) og vælge ENABLE både i Standby-funktionsindstillingerne og Quick Start-indstillingerne.
- Hvis du har aktiveret Standby-funktionen, vil ikonerne også blive vist for software, der blev installeret, mens konsollen var slukket.

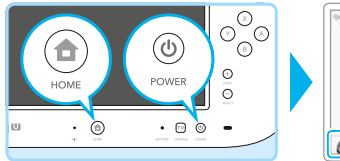

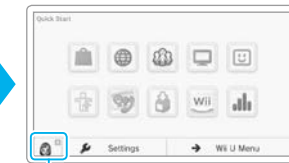

Vises hvis du har indstillet en standardbruger for konsollen. Berør Mii™-figuren for at skifte til en anden bruger.

#### Slå strømmen til ved hjælp af TV-knappen på Wii U GamePad (10)

Tryk på 🕡 på Wii U GamePad for at åbne tv-fjernkontrolskærmen og berør PLAY Wii U (spil Wii U). Afslut tv-fjernkontrolskærmen for at åbne Quick Start-skærmen.

Tv-fjernkontrol-funktionen gør det også muligt at styre tv/et med Wii U GamePad, for eksempel til at tænde for tv/et eller skifte indgangssignal (se 👔 Elektronisk Wii U-manual, "Tv-fjernkontrol").

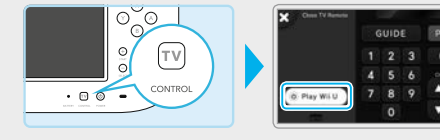

#### Slå strømmen til uden brug af Wii U-GamePad

Tryk på <sup>(®)</sup> på Wii U-konsollen eller på en Wii-fjernbetjening eller en anden controller for at tænde for strømmen.

Vælg en bruger (s. 106) for at få vist Wii U-menuen.

#### Slå Wii U GamePad-skærmen fra

Wii U GamePad-skærmen kan slukkes for at reducere batteriforbruget, hvis den ikke er i brug. For at slukke for skærmen vælges DISPLAY OFF (sluk skærm) under Controllerindstillinger i HOME-menuen. • Når skærmen er slukket, bliver der langsomt slukket for batteri-LED.

# Slå strømmen fra

Du kan slukke for Wii U-konsollen ved at trykke og holde nede på () på Wii U GamePad. Du kan også slukke for den ved at trykke på () på konsollen eller en controller, fx Wii-fjernbetjeningen.

Hvis du holder () nede, lukker konsollen ned, og Standby-funktionerne aktiveres (læs mere på næste side). Efter at der er blevet slukket for strømmen, skifter Wii U-konsollens POWER-LED fra blå til rød, og Wii U GamePadskærmen slukkes.

- POWER-LED'en forbliver tændt, selv når der er slukket for konsollen.
- Der kan ikke slukkes for Wii U-konsollen med Wii U GamePad, når Wii-menuen eller Wii-software er i brug.

#### Advarsel: Slå strømmen til igen

Tænd ikke straks for strømmen igen, efter at den er blevet slukket. Det kan beskadige konsollen. Når først POWER-LED'en er blevet rød, **skal du altid vente mindst fire sekunder,** før strømmen slås til igen.

#### Automatisk nedlukningsfunktion

Den automatiske nedlukningsfunktion reducerer konsollens strømforbrug, når den er tændt, men ikke i brug. Funktionen sætter som standard konsollen i en tilstand, der forbruger mindre end 0,5 W, hvis der ikke er brugerinteraktioner med konsollen i et vist stykke tid. Det ønskede tidsrum, før konsollen lukker ned, kan nulstilles under Automatisk nedlukning fra Power Settings i Systemindstillinger i Wii U-menuen.

 Konsollen vil som standard lukke ned automatisk efter en time uden interaktion fra brugeren, eller efter fire timer i medieafspilningstilstand (dette tidsrum kan variere afhængigt af applikationerne, du bruger). Hvis du deaktiverer den automatiske nedlukningsfunktion, gælder det for hele konsollen, uanset hvilken tilstand der anvendes.

#### Standby-funktion

Denne funktion gør det muligt for Wii U-konsollen at downloade og installere data automatisk, selv når den er lukket ned.

- Denne indstilling er slået til som standard. (Du kan slå indstillingen fra under Power Settings i Systemindstillinger i Wii U-menuen.)
- · Standby-funktionen aktiveres ikke under følgende omstændigheder:
- · Hvis konsollen er blevet slukket ved at trykke på POWER-knappen i mere end på fire sekunder.
- Hvis strømforsyningen er trukket ud, mens konsollen er slukket.

Hvis du slår Standby-funktioner fra, og den automatiske nedlukningsfunktion aktiveres, vil konsollen lukke ned til en strømbesparende tilstand, hvor der ikke udføres nogen funktioner.

#### Sådan aflæser du strøm-LED'en, når Standby-funktioner er slået til

Hvis Standby-funktioner er slået til og konsollen er slukket, vil konsollen ind i mellem søge efter nye software-opdateringer, og så skifter strøm-LED'en fra rød til orange. Hvis der er software på konsollen, som skal opdateres eller installeres, vil de nødvendige data blive downloadet og installeret. Når alle data er downloadet og installeret, skifter strøm-LED'en tilbage til rød.

- Når Standby-funktionerne er afsluttet, er der en standardperiode på en time, før der bliver tjekket igen (i den periode er strøm-LED'en rød). Du kan ændre denne periode under Strømindstillinger under Systemindstillinger i Wii U-menuen.
- Hvis der er systemopdateringer til Wii U-konsollen, vil de blive downloadet, mens konsollen er slukket, og installeret, næste gang den bliver tændt.

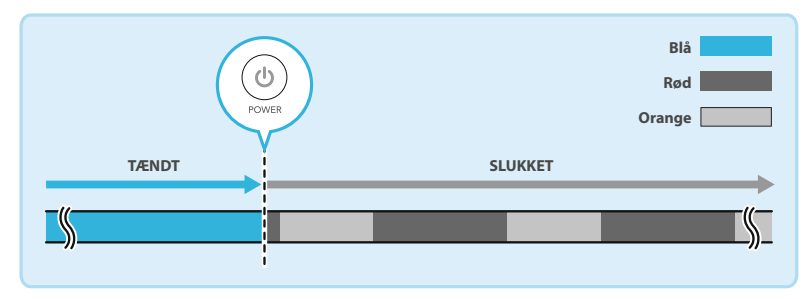

#### Modtagelse af notifikationer

Fra Wii U-menuen kan du indstille Quick Start til at modtage notifikationer ved at starte Systemindstillinger og derefter vælge Strømindstillinger → QUICK START-INDSTILLINGER. Når Wii U GamePad modtager en notifikation, vil en lyd alarmere dig, og notifikationsindholdet vises på skærmen.

- Skærmen slukkes efter en periode med inaktivitet. For at slukke den med det samme skal du berøre CLOSE (luk) i
  nederste venstre hjørne af notifikationsskærmen.
- Du kan ændre lydstyrken for notifikationer under indstillinger på Quick Start-skærmen (p. 99).

n til/fra

# **Tilknytning af controllere**

Controllere, såsom den separat solgte Wii-fjernbetjening skal tilknyttes Wii U-konsollen før anvendelse. Når først en controller er blevet tilknyttet, kan POWER-knappen på den controller anvendes til at tænde og slukke for Wii U-konsollen.

- Et sensorelement (s. 103) er påkrævet for at kunne anvende Wii-fjernbetjeninger (med undtagelse af visse softwaretitler).
- Hvis en controller tilknyttes en Wii U-konsol, og det derefter ønskes at bruge den med en anden konsol, skal controlleren først tilknyttes denne konsol. Det samme gælder, hvis du ønsker at bruge en Wii-kompatibel controller med en Wii når den er blevet synkroniseret med Wii U-konsollen.
- For at tilknytte et Wii Balance Board™, se manualen til den software, som understøtter det.

#### Tilknytning af Wii-fjernbetjeninger og andre controllere

For at tilknytte controllere såsom Wii-fjernbetjeninger trykkes der (én gang) på SYNC-knappen på Wii U-konsollen, mens Wii U-menuen vises. Derefter kan der tilknyttes controllere ved at følge anvisningerne på tv-skærmen og trykke på SYNC-knappen på controlleren.

 Der kan tilknyttes op til ti controllere i alt (dette antal inkluderer ikke Wii U GamePad). Når det antal overskrides, slettes eksisterende controllertilknytninger, begyndende med den ældste tilknytning.

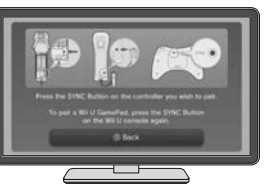

Når en tilknytning er fuldført, vil en spiller-LED på controlleren blive tændt. Den spiller-LED, der tændes, indikerer spillernummeret, som den pågældende controller er blevet tilegnet.

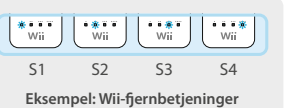

#### Tilknytning af en Wii U GamePad

For at tilknytte en Wii U GamePad, tryk to gange på SYNC-knappen på Wii U-konsollen, mens Wii U-menuen vises. Tryk derefter på SYNCknappen på Wii U GamePad, og tilknyt den ved at indtaste symbolerne, der vises på tv-skærmen, og i henhold til forklaringerne på skærmen.

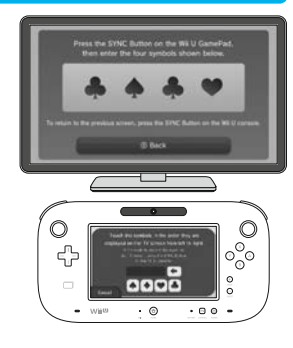

# **Anbringelse af sensorelementet**

Før anvendelse af Wii-fjernbetjeninger skal et sensorelement (RVL-014) anbringes i henhold til trinnene nedenfor. Et sensorelement følger med som en del af pakken "Premium Pack". (Bemærk venligst, at Wii-fjernbetjeninger og sensorelementet ikke er kompatible med visse typer software.)

#### Sådan anbringes sensorelementet

# Tilslut sensorelementet til Wii U-konsollen

Slut det til sensorelementindgangen på bagsiden af Wii U-konsollen. Sørg for, at stikket er sat ordentligt i. Hvis du købte pakken "Basic Pack", kan du anvende et sensorelement fra et tidligere erhvervet Wii-konsol-sæt.

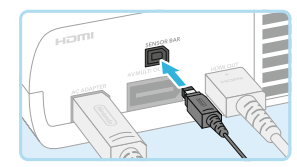

Fjern beskyttelsesfilmen på undersiden af sensorelementet

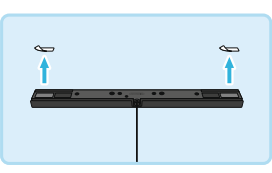

# 3 Anbring sensorelementet enten over eller under fjernsynsskærmen

Læs afsnittet "Tips til anbringelse af sensorelementet" før sensorelementet placeres (s. 104).

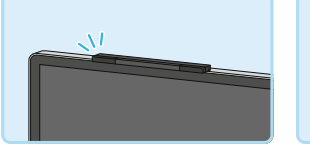

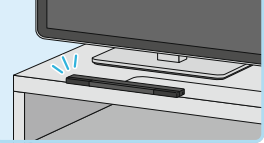

#### Hvis sensorelementet anbringes under tv-skærmen

Åbn Systemindstillinger fra Wii U-menuen, vælg Wii REMOTE AND SENSOR BAR (Wii-fjernbetjening og sensorelement), og vælg derefter SET SENSOR BAR POSITION (indstil anbringelse af sensorelement), og vælg slutteligt BELOW TV (under tv) for at specificere sensorelementets placering.

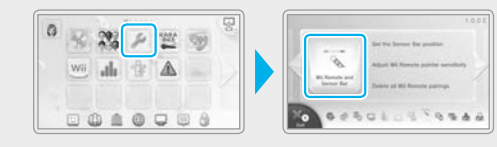

af controllere

Tilknytning

#### Tips til anbringelse af sensorelementet

#### Sensorelementet bør stå centralt og vende direkte fremad.

 Sæt ikke sensorelementet oven på tv'ets ventilation.

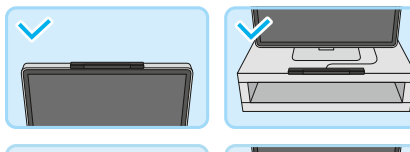

X

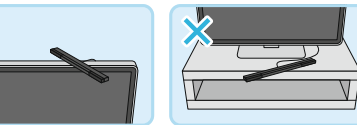

Anbring sensorelementet så langt fremme (så det står en lille smule foran tv'et) og så lige som muligt.

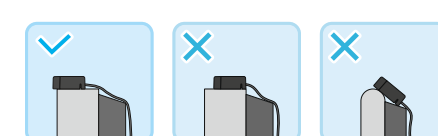

 Hvis sensorelementet anbringes på et tv-bord, så anbring det så tæt på skærmen som muligt.

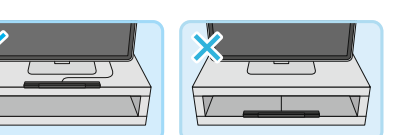

# Spilomgivelser

Anvend Wii-fjernbetjeningen i omgivelser, der opfylder følgende betingelser:

- du skal kunne se sensorelementet lige foran dig
- der må ikke stå nogen ting i vejen mellem sensorelementet og Wii-fjernbetjeningen
- du skal stå eller sidde foran fjernsynet
- du skal være 1-3 m fra sensorelementet

Hvis der er problemer med at anvende Wii-fjernbetjeningen, så tilpas dens indstillinger ved at åbne Systemindstillinger fra Wii U-menuen, og vælg Wii REMOTE AND SENSOR BAR (Wii-fjernbetjening og sensorelement), eller læs afsnittet "Wii-fjernbetjening kan ikke betjenes (reagerer ikke korrekt)" i kapitlet Problemløsning (s. 128).

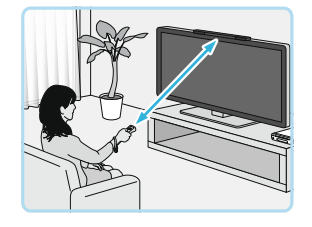

# Systemindstillinger

l systemindstillinger kan der konfigureres Wii U-konsol-indstillinger, såsom internetforbindelser eller datastyring, og ses information som for eksempel Wii U-konsollens systemversion.

• Disse indstillinger deles med alle brugere. Der kan ikke konfigureres indstillinger for individuelle brugere (s. 106).

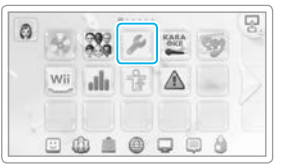

# Konfigurering af indstillinger

Konfigurér indstillinger ved at berøre Wii U GamePad-skærmen. For information om tilgængelige valgmuligheder og emner, der kan konfigureres, se 🛜 Elektronisk Wii U-manual, "Systemindstillinger".

#### Indstillingskategori

Vælg for at konfigurere individuelle emner.

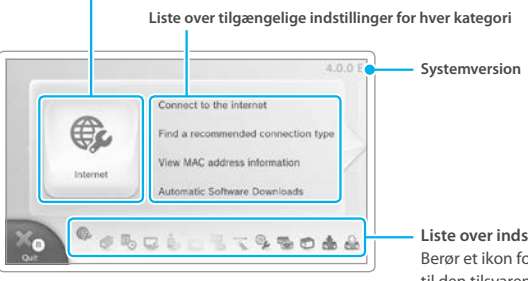

 Liste over indstillingskategorier
 Berør et ikon for at springe direkte til den tilsvarende kategori.

#### **Explanations of Settings**

Forklaringer vil vises på tv-skærmen, mens der konfigureres indstillinger. Anvend den højre styrepind på Wii U GamePad til at rulle ned igennem forklaringen på tv-skærmen.

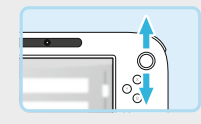

#### Aktivering og deaktivering af trådløs internetforbindelse

For at aktivere trådløs internetforbindelse skal du gå til Systemindstillinger i Wii U-menuen, vælge INTERNET → CONNECT TO THE INTERNET (internet → opret forbindelse til internet) og dernæst fortsætte med opsætningen af forbindelsen.

Hvis du ønsker at deaktivere en trådløs internetforbindelse, skal du gå til Systemindstillinger fra Wii U-menuen, vælge INTERNET  $\rightarrow$  CONNECT TO THE INTERNET  $\rightarrow$  CONNECTION LIST (internet  $\rightarrow$  opret forbindelse til internet  $\rightarrow$  forbindelsesliste) og dernæst vælge og slette den forbindelse, som der er oprettet adgang til internettet med.

# Brugerindstillinger

På Wii U-konsollen kan spils gemmedata, spilletid og lignende administreres eller gemmes for individuelle brugere. Du skal linke til et Nintendo Network™ ID til hver bruger der skal bruge onlinetjenester eller -funktioner tilbudt af Nintendo.

Gå ind i Brugerindstillinger ved at berøre Mii-figuren øverst til venstre i Wii U-menuen.

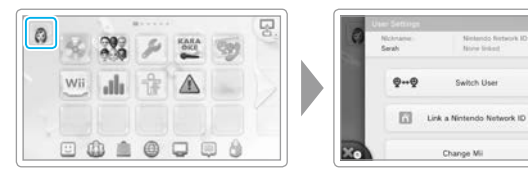

0--0

Switch User

กิ

Link a Nintendo Network ID

Change M

# Nintendo Network ID

Berør LINK A NINTENDO NETWORK ID (link et Nintendo Network ID) på skærmen Brugerindstillinger og følg anvisningerne på skærmen.

- Hvis du allerede har oprettet et Nintendo Network ID og har linket det til et Nintendo 3DS<sup>™</sup>-system og linker det samme ID til din Wii U-konsol, vil de to enheder kunne dele Nintendo eShop-midler og andet.
- Et Nintendo Network ID er ikke det samme som en Club Nintendo<sup>™</sup>-konto.
- · Der kræves en e-mail-adresse for at linke til et Nintendo Network ID. · En forælder eller værge skal oprette et Nintendo Network ID for børn. Forælders eller værges e-mail-adresse skal anvendes.

# Link et Nintendo Network ID

Når du linker et Nintendo Network ID til hver bruger, kan disse brugere anvende tjenester som Miiverse™ og Nintendo eShop og lader dem redigere venner på deres venneliste.

 Der vises et 📊 i øverste højre hjørne af brugerens Mii-ikon efter succesfuldt link af et Nintendo Network ID.

| Tjenester tilgængelige på Wii U efter link                                          | Ikke linket  | Linket       |
|-------------------------------------------------------------------------------------|--------------|--------------|
| Gennemse købshistorik for software titler der kan downloades/<br>rediger venneliste | ×            | $\sim$       |
| Adgang til onlinetjenester og –funktioner                                           | ×            | $\checkmark$ |
| Se spilhistorik/Rediger gemt data/Rediger bruger-Mii                                | $\checkmark$ | $\sim$       |

# Ændring af Brugerindstillinger

Vælg en indstilling fra skærmen Brugerindstillinger og følg anvisningerne på skærmen.

- · Hvis du har linket det samme Nintendo Network ID til både en Wii U-konsol og et Nintendo 3DS-system, vil ændringer du foretager af informationer på én enhed blive afspejlet på den anden enhed.
- Hvis du sletter et Nintendo Network ID, bliver oplysninger tilknyttet dét ID slettet, så som dine Nintendo eShop-midler, som derefter ikke kan bruges på andre enheder. For flere oplysninger om sletning af et Nintendo Network ID, se venligst Nintendo Network-fortrolighedspolitik.

# Tilføj/Skift brugere

Hvis konsollen skal bruges af flere personer, f.eks. af familiemedlemmer, bør du tilføje en bruger for hver person, der skal bruge konsollen. Berør SWITCH USER (skift bruger) på Brugerindstillingsskærmen og følg anvisningerne på skærmen for at skifte til en anden bruger eller tilføje nye brugere.

- Der kan tilføjes op til 12 brugere til en Wii U-konsol.
- Du kan også tilføje brugere fra skærmen for valg af bruger efter du har tændt Wii U-konsollen via (ු).

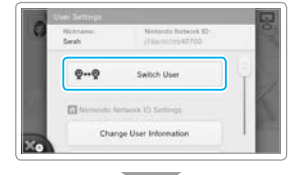

0-+0

Switch Use

Change User Information

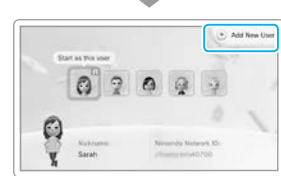

| 54 | et as this is   |   |    |             | 0 | Add New |
|----|-----------------|---|----|-------------|---|---------|
|    | 0               | 2 | 0  | Q.          | 4 |         |
| 0  | Nahrum<br>Sarah |   | No | nandia kasa |   |         |

# Sådan bruger du Wii-software

Du kan spille Wii-software (Wii-spildiske, WiiWare™, Virtual Console™software) fra Wii-menuen.

• Wii U GamePad og Wii U Pro Controller kan ikke bruges til at spille Wii-software med.

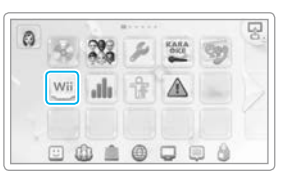

#### Forberedelse

Du skal bruge følgende tilbehør (sælges separat) for at bruge Wii-menuen.

- Wii-fjernbetjening (eller Wii-fjernbetjening Plus) (s. 102)
- Sensorelement (s. 103)

Sådan bruger du Wii-software

Du skal bruge en controller og tilbehør til hver spiller for at spille software. Du kan få mere at vide i brugsanvisningen til den software, du gerne vil spille.

#### Sådan styrer du skærmen

Ligesom med tv<sup>'</sup>et kan du bruge Wii U GamePad-skærmen til at vise den software, du bruger. Hvis du bruger en Wii U GamePad, skal du rette Wii-fjernbetjeningen mod sensorelementet på din Wii U GamePad (se 🙀 den elektroniske Wii U-manual, "Wii-menuen").

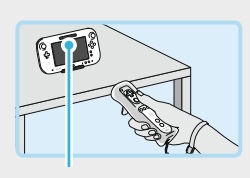

Sensorelement

#### Sådan starter du Wii-menuen direkte

Efter du har tændt din Wii U-konsol via (), kan du åbne Wii-menuen med det samme ved at holde B-knappen nede på din Wii U GamePad, mens Wii U-logoet bliver vist midt på skærmen.

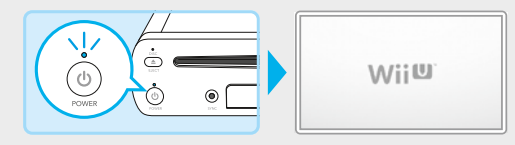

#### Sådan tænder og slukker du for Wii GamePad-skærmen

Mens Wii-menuen bliver vist eller du bruger Wii-softwaren, kan du trykke på 🕲 på din Wii U GamePad for at tænde og slukke skærmen.

 Under andre omstændigheder end de netop beskrevne, for eksempel når du bruger Wii U-software, slukker POWER-knappen på din Wii U GamePad for Wii U-konsollen, så pas på.

# Overførsel af software og data fra Wii til Wii U

Data gemt på en Wii-konsol, såsom software og gemmedata, kan overføres (flyttes) til en Wii U-konsol.

- Data vil blive slettet fra Wii-konsollen, når de er blevet overført.
- Der kan ikke overføres data fra en Wii U-konsol til en Wii-konsol. Når først data er blevet overført til en Wii U-konsol, kan de ikke føres tilbage til en Wii-konsol.

Der er brug for følgende for at kunne foretage en overførsel:

- Wii-konsolpakke og Wii-konsolpakke
- SD/SDHC-hukommelseskort (med mindst 512 MB ledig plads) solgt separat (herefter omtalt som "SD-kort")
- bredbåndsinternet (se Lynguide, "Internetindstillinger")
- For yderligere oplysninger om at forbinde en Wii-konsol til internettet, se Wii INSTRUKTIONSBOG Kanaler og indstillinger.

#### Data, der kan overføres

Dataene anført nedenfor vil blive overført samlet. Der kan ikke vælges individuelle emner til overførsel, ligesom der ikke kan overføres nogen som helst andre former for data, såsom gemmedata for Nintendo GameCube™-software.

|       | Wii-software   | <ul> <li>Gemmedata for Wii-software<sup>1</sup></li> <li>WiiWare og gemmedata<sup>1,2</sup></li> <li>Virtual Console-titler og gemmedata<sup>1,2</sup></li> <li>Tilføjeligt indhold for software</li> </ul> |
|-------|----------------|----------------------------------------------------------------------------------------------------|
| I     | Wii Shop-kanal | <ul> <li>Wii Points<sup>3</sup></li> <li>Kontobevægelser på Wii Shop-kanal</li> </ul>                                                                                                    |
| Andet |                | ● Mii-figurer⁴                                                                                                    |

<sup>1</sup> Hvis gemmedataene er blevet overført til et SD-kort, skal de føres tilbage til Wii-konsollen, før overførslen sættes i gang.
 <sup>2</sup> Ingen software, der leveres forhåndsinstalleret på Wii-konsollen, kan overføres.

<sup>3</sup> Wii Point-saldoen vil blive tilføjet Wii U-konsollens Wii Shop-kanal-saldo. Der kan ikke foretages en overførsel, hvis den totale saldo overstiger 10.000 Wii Points.

<sup>4</sup> Mii-figurerne vil blive flyttet til Mii-kanalen i Wii U-konsollens Wii-menu.

#### Software på Wii-konsollen, der er blevet slettet eller overført til et SD-kort

Wii Shop-kanalens kontobevægelser vil blive flyttet til Wii Shop-kanalen i Wii U-konsollens Wii-menu. Hvis der er blevet slettet software, der er erhvervet via Wii Shop-kanalen eller overført til et SD-kort, så gendownload den venligst (gratis) fra Wii U-konsollens Wii Shop-kanal.

#### Forberedelse til overførsel

#### Kontrollér forbindelsen

Kontrollér, at der er forbindelse mellem Wii U-konsollen, Wii-konsollen og sensorelementet, og kontrollér, at hver konsol har forbindelse til internettet.

#### Eksempel: et tilsluttet tv.

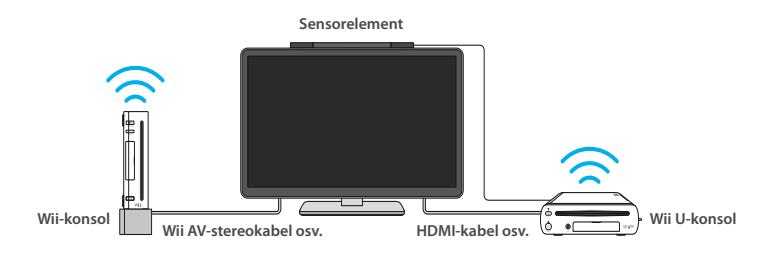

#### Link til et Nintendo Network ID

Du skal linke til et Nintendo Network ID (s. 106), inden du overfører data

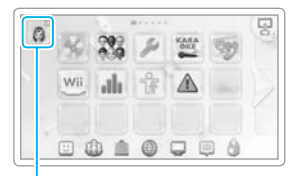

Bruger Mii-ikon

#### Overførselsprocedure

Når begge konsoller er tilsluttet til tv'et, skal du skifte tv'ets input til henholdsvis Wii U og Wii.

- Hvis Wii- og Wii U-konsollen alternativt forbindes til tv'et via et AV-kabel, skal AV-kablet skiftes mellem konsollerne, når SD-kortet byttes ud.
- Tag ikke SD-kortet ud, sluk ikke for nogen af konsollerne og tag ikke strømforsyninger ud, mens data gemmes eller indlæses. Det vil kunne beskadige enhederne eller forårsage tab af data.

# Wii U-konsol

Vælg Wii-menu-ikonet fra Wii U-menuen.

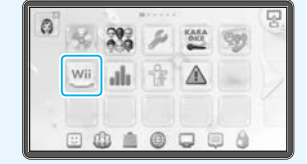

Wite

#### Vælg Wii-SYSTEMOVERFØRSEL.

data.

Wii-systemoverførsel skal være downloadet (gratis) fraWii Shop-kanalen. Ikonet burde dukke op på i Wii-menuen.Vælg systemhukommelsen som destinationen for dine gemte

#### Vælg Wii-SYSTEMOVERFØRSEL, der lige er kommet til syne.

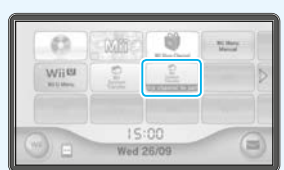

#### Indsæt SD-kortet, der skal bruges i forbindelse med overførslen til Wii U-konsollen.

Læs advarslerne på skærmen, og følg vejledningen på skærmen, mens du udfører overførslen. Oplysninger om Wii U-konsollen vil blive gemt på SD-kortet.

# Skift tv-input fra Wii U-konsollen til Wii-konsollen.

Hvis du kun har en Wii-fjernbetjening til at styre begge konsoller med, skal den synkroniseres med Wii-konsollen (se in Wii-betjeningsmanual (systemopsætning)).

og data fra Wii til Wii U

Overførsel af software

#### Download Wii U Transfer Tool fra Wii Shop-kanalen på Wii-konsollen.

Vælg START SHOPPING for at downloade Wii U Transfer Tool gratis under Wii CHANNELS.

Vælg Wii-systemhukommelsen som destinationen for dine gemte data.

#### Vælg Wii U TRANSFER TOOL fra Wii-menuen.

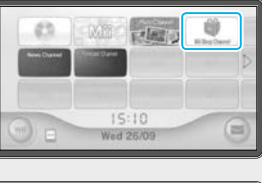

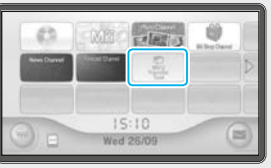

D

# Fjern SD-kortet fra Wii U-konsollen, og indsæt det i Wii-konsollen.

Læs advarslerne på skærmen, og følg vejledningen på skærmen, mens du udfører overførslen. Dataene fra Wii-konsollen bliver gemt på SD-kortet.

 Kun data, der er gemt i Wii-systemhukommelsen, vil blive overført til SD-kortet.

#### Skift ty-input fra Wii-konsollen til Wii U-konsollen.

Hvis du kun har en Wii-fjernbetjening til at styre begge konsoller med, skal den synkroniseres med Wii U-konsollen (s. 102).

# Wii U-konsol

Fjern SD-kortet fra Wii-konsollen, og indsæt det i Wii U-konsollen. Følg instruktionerne på skærmen for at overføre dataene

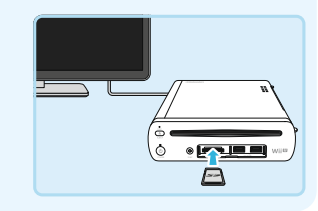

Når overførslen er gennemført, bliver dataene slettet fra SD-kortet.

fra Wii-konsollen (gemt på SD-kortet) til Wii U-konsollen.

# Overførsel af software og data mellem Wii U-konsoller

Data, der er gemt på en Wii U-konsol, så som software og gemt data, kan overføres (flyttes) til en anden Wii U-konsol.

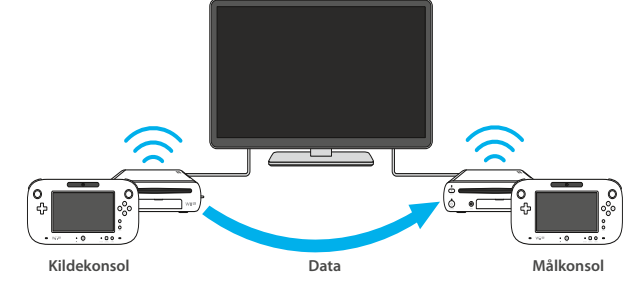

Du skal bruge følgende for at udføre en overførsel:

- kilde-Wii U-konsolpakken og mål-Wii U-konsolpakken<sup>1</sup>
- bredbåndsinternetforbindelse (se I Lynguiden, "Internetindstillinge")
- en Wii-fjernbetjening (eller Wii Plus-fjernbetjening)<sup>3</sup>
- <sup>1</sup> Hvis det ikke er muligt at forbinde to Wii U-konsoller til fjernsynet på same tid, tilslut venligst mål-Wii U-konsollen til fjernsynet.
- <sup>2</sup> Mængden af plads der kræves på SD-kortet vil variere afhængig af mængden af data der er gemt på kildekonsollen. Mængden af data der skal overføres, vil blive vist på GamePad før du indsætter SD-kortet. (Max. 32 GB.)
- <sup>3</sup> Dette er påkrævet hvis du har noget data relateret til Wii-software gemt på konsollen.

#### Sådan overfører du data fra en luksuspakke-konsol til en basispakke-konsol

Der kan gemmes en mindre mængde data på basispakke-konsollen end på luksuspakke-konsollen. Hvis den mængde data, der skal overføres til den anden konsol, er større end den ledige hukommelse, får du brug for en USB-lagringsenhed, der sælges separat. Du kan få mere at vide på Nintendos hjemmeside (www.support.nintendo.com).

- Du kan se på etiketten på bunden af Wii U-konsollen eller på indpakningen. om din Wii U-konsol er del af en luksus- eller en basispakke.
- Mængden af hukommelse på konsollen i hver pakke er som følger: Luksuspakke: 32 GB Basispakke: 8 GB

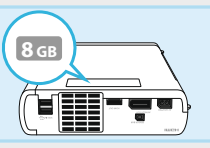

8

Overførsel af software og data mellem Wii U-konsollei

#### Data, der kan overføres

Dataene herunder overføres som et sæt. Du kan ikke vælge individuelle brugere eller genstande, som du vil oveføre, og du kan heller ikke overføre data, som har med controllere at gøre (tilknytningsdata og controllerkonfigurationer i Systemindstillinger).

| Wii U software <sup>1</sup> | <ul> <li>Gemte data til Wii U-software</li> <li>Indbygget software og tilhørende gemte data<sup>2</sup></li> <li>Software downloadet fra Nintendo eShop og tilhørende gemte data<sup>1,2</sup></li> <li>Softwareopdateringer, tilføjelsesindhold til software og eventuelle pas eller licenser</li> </ul> |
|-----------------------------|----------------------------------------------------------------------------------------------------|
| Brugerdata                  | <ul> <li>Indstillinger for hver bruger, inklusive Nintendo Network ID og<br/>e-mailadresser</li> <li>Indstillinger for forældrekontrol</li> <li>Kontoaktiviteter og saldo på Nintendo eShop</li> </ul>                                                                                                    |
| Wii-data                    | <ul> <li>Data, der er relateret til Wii-software eller Wii Shop Channel<sup>3</sup></li> </ul>                                                                                                    |
| Andet <sup>4</sup>          | Mii-figurer                                                                                                    |

<sup>1</sup> Det er muligvis ikke al software, der kan bruges på Wii U-konsollen.

<sup>2</sup> Mii Maker, Friend List og Miiverse kan fortsat bruges som normalt på konsollen, der overføres til.

<sup>3</sup> Du kan få mere at vide om hvilke data, der overføres, og andre forholdsregler under "Overførsel af data fra Wii til Wii U" (s. 109).

<sup>4</sup> Visse andre systemindstillinger som fjernsynsindstillinger kan fortsat bruges som normalt på målkonsollen.

#### Overførselsforholdsregler

- Data slettes måske fra Wii U-kildekonsollen, når de er overført.
- Alle data (inklusive gemte data og brugerdata) på Wii U-målkonsollen bliver slettet og erstattet af dataene fra Wii U-kildekonsollen.
- Al downloadet software, som allerede var installeret på Wii U-kildekonsollen, da den blev købt, kan kun bruges på målkonsollen.
- Hvis det er tilfældet, bliver kvitteringerne for software fra Nintendo eShop overført til det Nintendo Network ID, der blev valgt ved overførslen.
- Enhver USB-lagerenhed, som bruges med Wii U-målkonsollen, bliver ubrugelig på både målkonsollen og kildekonsollen. Endvidere bliver alle data (inklusive gemte spil) på USB-lagerenhederne ubrugelige.
   Du skal formatere USB-lagerenheden, før den kan bruges igen.
- Al downloadet software og tilføjelsesindhold på Wii U-målkonsollen bliver slettet, men når overførslen er gennemført og du har forbundet dit Nintendo Network ID til en bruger på målkonsollen, kan du gendownloade dette indhold fra Nintendo eShop uden ekstra omkostninger.
- Hvis du vil genforbinde et Nintendo Network ID, som du bruger, på Wii U-målkonsollen, skal du bruge e-mailadressen og kodeordet, som hører til det Nintendo Network ID. Notér dem venligst, før du starter overførslen.
- Hvis du har glemt dit Nintendo Network ID, kan du gå ind på skærmen med brugerindstillinger for at se det (s. 106).
- Hvis du har glemt dit kodeord, kan du trykke på I FORGOT (jeg har glemt det) på skærmen, hvor du indtaster kodeordet og følger instruktionerne på skærmen.

#### Forberedelse til overførslen

#### Tjek forbindelsen

Kontrollér, at begge Wii U-konsoller kan forbinde til internettet via samme forbindelse.

#### Tjek dit Nintendo Network ID

Du skal have et Nintendo Network ID (s. 106) tilknyttet kildekonsollen, før du overfører data.

Du behøver ikke tilknytte et Nintendo Network ID til målkonsollen.

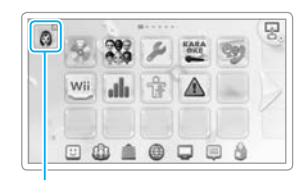

**Brugerens Mii-ikon** 

Overførsel af software og data mellem Wii U-konsollei

#### **Overførselsprocedure**

Kontrollér hver konsol med den respektive Wii U GamePad.

 Du må ikke fjerne SD-kortet, slukke nogen af konsollerne eller frakoble strømforsyningen, mens data bliver gemt eller indlæst. Hvis du gør det, kan du beskadige enhederne og/eller miste data.

# Kildekonsol Målkonsol

Fra Wii U-menuen, skal du åbne Systemindstillinger og trykke på SOFTWARE/DATA TRANSFER (software-/data-overførsel).

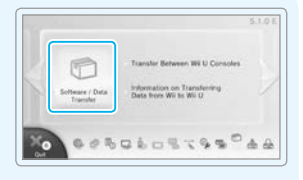

Transfer Between Wil U Conspiler

ூ.

Data from Wil to Wil U

#### Kildekonsol Målkonsol

#### Vælg TRANSFER BETWEEN Wii U CONSOLES (overførsel mellem Wii U-konsoller).

Læs venligst instruktionerne på skærmen og følg dem. Den nødvendige plads på SD-kortet vises efter trin 3.

#### Kildekonsol Målkonsol

#### Vælg, hvilken konsol, der skal overføres fra og til.

Vælg den relevante mulighed på hver GamePad, og følg så instruktionerne på skærmen.

#### 🚺 Indsæt SD-kortet i Wii U-kildekonsollen.

Dataene fra kildekonsollen bliver kopieret til SD-kortet

 Software og data, der er downloadet på Wii U-kildekonsollen, bliver ikke kopieret til SD-kortet. Når overførslen er gennemført, bliver de downloadet automatisk fra Nintendo eShop uden ekstra omkostninger (se næste side).

# Fjern SD-kortet fra Wii U-kildekonsollen, og sæt det i Wii U-målkonsollen.

Dataene på SD-kortet (dataene fra Wii U-kildekonsollen) bliver kopieret over på Wii U-målkonsollen.

| 100 | arring for Transfel                                                 | Aug 2 ( 2 - 2 ) 3                                                        |
|-----|---------------------------------------------------------------------|--------------------------------------------------------------------------|
|     | Two Wi U consoles are u<br>Which role will th<br>Be careful to choo | sed in the system transfer.<br>his console play?<br>se the correct role. |
|     | Source Consols                                                      | Target Console                                                           |
| ×   | Back                                                                |                                                                          |

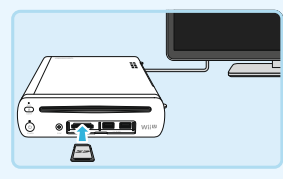

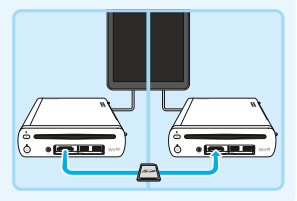

Når dataene er blevet kopieret over på Wii U-målkonsollen, er overførslen gennemført, og du kan nu bruge konsollen som normalt.

Du kan bruge enhver USB-lagerenhed, som du har brugt sammen med kildekonsollen sammen med målkonsollen.

· Data, der er gemt på SD-kortet i løbet af overførselsprocessen, bliver slettet, når overførslen er gennemført.

• Controllere, som du har brugt på kildekonsollen, skal forbindes til målkonsollen, før de kan bruges (s. 102).

#### Automatisk download af software og data på kildekonsollen

Når overførslen er gennemført, kan du tjekke dine fremskridt med automatiske downloads under Downloadstyring i Wii U-menuen (se 🖬 den elektroniske Wii U-manual).

- Hvis mere end 64 ting skal downloades, må de overskydende ting downloades individuelt fra Nintendo eShop. Det kan du kontrollere i Downloadstyring.
- Du må vente, til et softwaredownload er gennemført, før du kan spille det.
- · Det kan tage noget tid at downloade alting.

Overførsel af software og data mellem Wii U-konsoller

# Kalibrering af controllere

Hvis berøringsskærmen på Wii U GamePad ikke reagerer korrekt, eller hvis controlleres styrepinde generelt ikke reagerer korrekt, så følg anvisningerne her for at foretage en kalibrering.

#### Kalibrering af berøringsskærmen

Kalibrér berøringsskærmen ved hjælp af valgmuligheden Wii U GamePad i Systemindstillinger i Wii U-menuen. Hvis ikke det er muligt at betjene Wii U-menuen via berøringsfunktionerne, kan styrePlusset og A-knappen anvendes i stedet.

#### Kalibrering af styrepindene

Den venstre og højre styrepind på Wii U GamePad og Wii U Pro Controller er analoge styrepinde. Disse styrepindes vinkel og retning læses af controllerne for at gøre det muligt at udføre præcisionsstyringer. Når styrepindene ikke er vippet i nogen retning, kaldes deres stilling "neutral".

Hvis styrepindene står skævt, når nedenstående handlinger udføres, vil de blive fejlregistreret som værende i den neutrale stilling, hvilket vil medføre, at de ikke fungerer korrekt:

- Strømmen til konsollen slås til
- Software åbnes

af controllere

Kalibrering

 Software lukkes, og der vendes tilbage til Wii U-menuen

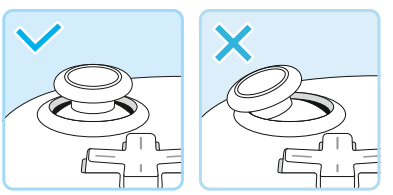

Eksempel: Venstre styrepind på Wii U GamePad

#### Kalibrering (Nulstilling af den neutrale stilling)

For at nulstille den neutrale stilling skal du stoppe med at røre styrepindene og dernæst trykke på og holde A-, B-, plus- og minusknapperne nede i mindst tre sekunder.

#### Kalibrering af bevægelsesstyring

Hvis skærmen bevæger sig, når du spiller, selvom du ikke bruger Wii U GamePad, eller hvis bevægelserne på skærmen ikke svarer korrekt til Wii U GamePad, skal du holde Y-knappen og B-knappen nede i mindst tre sekunder, mens HOME-menuen bliver vist. Når kalibreringsskærmen bliver vist, skal du placere Wii U GamePad på en lige overflade og vælge CALIBRATE (kalibrér) eller REVERT TO DEFAULTS (nulstil til standard).

• Når du har valgt CALIBRATE (kalibrér), skal du sørge for, at Wii U GamePad er placeret på en lige overflade.

# Udskiftning og udtagning af batterier

Wii U GamePad-batteriet bør udskiftes, hvis controlleren kun kan anvendes i meget korte tidsrum.

Derudover skal litium-knapbatteriet i selve konsollen udskiftes eller fjernes, hvis det interne ur ikke fungerer korrekt, eller hvis konsollen skal smides ud

- Udskiftning eller udtagning af batterier bør kun udføres af en voksen.
- · Hvis strømforsyningen er sat til din Wii U GamePad, skal du også huske at trække den ud.
- Wii U GamePad-batteriets ydeevne vil ved gentagen opladning gradvist falde. Efter 500 opladninger vil batteriets ydeevne være på 70 %.

#### Wii U GamePad-batteri

Wii U GamePad-batteriet (WUP-012) kan ikke købes i butikkerne. Hvis du har brug for et nyt, skal du kontakte Nintendo-kundeservice (se hæftet 🛄 "Vigtige oplysninger").

• Du kan købe et Wii U GamePad-højkapacitetsbatteri (2550 mAh) (WUP-013) i butikkerne.

# Sluk for strømmen

Hvis strøm-LED'en på Wii U-konsollen er blå, skal du holde () på din Wii U GamePad nede i et sekund for at slukke for både Wii U-konsollen og Wii U GamePad.

# Løsn skruerne til batteridækslet

Der er to skruer. De er designet til ikke at falde ud af batteridækslet, efter at de er blevet løsnet.

• Brug en stjerneskruetrækker i størrelse 0 for at undgå at beskadige skruehovederne.

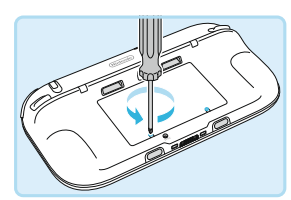

# 3 Fjern batteridækslet

Løft op i kanten af batteridækslet, og træk det ud.

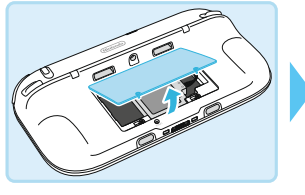

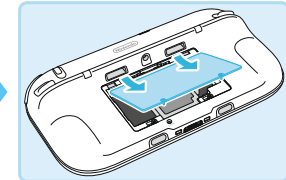

# ] Tag det gamle batteri ud

Tag batteriet ud af terminalen ved at placere dine fingre på den del af stikket, der er markeret med ▼, som vist i de nedenstående diagrammer.

- Når du har fjernet batterierne, må du ikke berøre terminalerne med metalliske genstande, da det kan forårsage kortslutninger (s. 121).

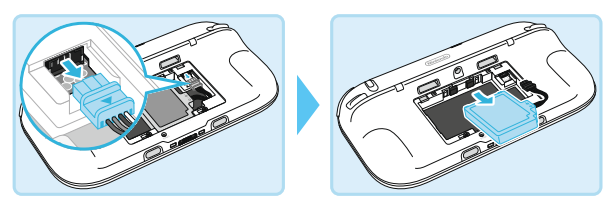

#### Vent i mindst 10 sekunder, og installér derefter det nye batteri

Sørg for, at batteriet vender rigtigt, og installér det så som vist i nedenstående diagrammer. • Hvis det nye batteri sættes i uden at vente, vil batteri-LED'en muligvis holde op med at lyse eller blinke.

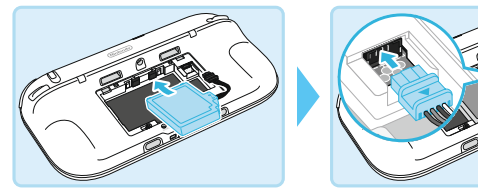

# 6 Sæt batteridækslet på plads

Sæt batteridækslet på plads, og stram de to skruer.

- Sæt altid batteridækslet på plads igen. Hvis batteridækslet ikke sættes på plads igen, vil enhver form for stød, som batteriet udsættes for, muligvis beskadige det, antænde det eller forårsage brud på det.
- Brug en stjerneskruetrækker i størrelse 0 for at undgå at beskadige skruehovederne.

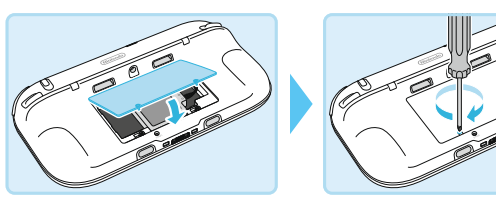

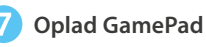

Sørg for, at du oplader din GamePad efter du har sat batteriet på plads (s. 97).

# 8 Tænd for strømmen

Tryk på 🕲 for at tænde for din GamePad.

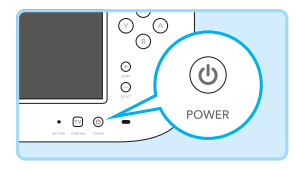

#### Håndtering af brugte batterier

- Beskyt batteriet med tape for at undgå kortslutning grundet metalliske genstande.
- Skil ikke batteriet ad.

Wii U GamePad bruger et genopladeligt litium-ion-batteri. Bortskaf venligst dette produkt i overensstemmelse med lokale regulativer.

- Det kan være miljøskadeligt at bortskaffe batterierne sammen med det almindelige husholdningsskrald. Bortskaffelse af batteriet skal ske i overensstemmelse med lokale retningslinjer og regulativer.
- I overensstemmelse med direktivet om batterier og akkumulatorer og udtjente batterier og akkumulatorer (2006/66/EC) bør batteriindsamlings- og genvindingsordninger forefindes i alle EU-medlemslande.

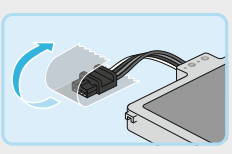

samlings- og genvindingsordninger forefindes i alle

Udskiftning og udtagning af batterier

#### Wii U-konsol-batteri

#### Sørg for, at disk-LED'en ikke er tændt

Hvis disk-LED'en er tændt, så tryk på EJECT-knappen, og tag disken ud.

#### 2 Sluk konsollen, og tag strømforsyningen ud

Sørg for, at POWER-LED'en er rød, og tag derefter Wii U-strømforsyningen ud af stikkontakten.

#### 3 Vend konsollen om, og fjern batteridækslet

Skruen til batteridækslet er designet til ikke at falde ud, når den er blevet løsnet. • Brug en stjerneskruetrækker i størrelse 0 for at undgå at beskadige skruehovederne.

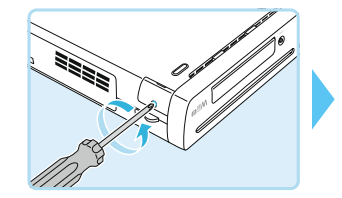

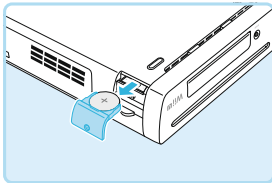

#### Tag batteriet ud, installér det nye batteri, og sæt batteridækslet på plads igen

Efter at have taget batteriet ud isættes det nye litium-knapbatteri (CR2032) med den positive (+) side opad, hvorefter batteridækslet sættes på igen. Når batteridækslet er sat på plads igen, strammes skruerne.

 Brug en stjerneskruetrækker i størrelse 0 for at undgå at beskadige skruehovederne.

#### Håndtering af brugte litium-knapbatterier

- Beskyt de positive (+) og negative (-) sider med tape for at undgå kortslutning grundet metalliske genstande.
- Skil ikke batteriet ad.
- Det kan være miljøskadeligt at bortskaffe batterierne sammen med det almindelige husholdningsskrald. Bortskaffelse af batteriet skal ske i overensstemmelse med lokale retningslinjer og regulativer.
- I overensstemmelse med direktivet om batterier og akkumulatorer og udtjente batterier og akkumulatorer (2006/66/EC), bør batteriindsamlings- og genvindingsordninger forefindes i alle EU-medlemslande.

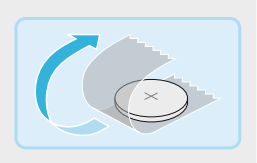

# Problemløsning

Denne manual dækker emnerne anført nedenfor. Læs venligst informationen om problemløsning grundigt, inden Nintendo-kundeservice kontaktes (se i hæftet "Vigtige oplysninger").

- Enhedernes strøm og temperatur (nedenfor)
- GamePad-opladning og -batterier (s. 125)
- Tv-billede og -lyd (s. 126)
- Wii U GamePad-visning og berøringsskærmrespons (s. 127)
- Controller-funktioner (s. 128)
- For oplysninger om andre emner, se afsnittet Problemløsning i 😰 Elektronisk Wii U-manual på Wii U GamePad.
- For information om Wii-menuen, se wii Elektronisk Wii-menu-manual.
- · Se også eventuel dokumentation til individuelle softwaretitler eller individuelt tilbehør.

#### Enheders strøm og temperatur

| Wii U-konsol tænder ikke                                                          |                                                                                                    |  |  |  |
|-----------------------------------------------------------------------------------|----------------------------------------------------------------------------------------------------|--|--|--|
| Er strømforsyningens veksel-<br>strøms- eller jævnstrømsstik sat<br>ordentligt i? | Sørg for, at stikkene er sat ordentligt i (se 🛄 Lynguide).                                                                                                    |  |  |  |
| Er Wii U-konsollens POWER-LED<br>tændt?                                           | Hvis strøm-LED'en ikke lyser op, efter at der er blevet trykket på<br>POWER-knappen på Wii U-konsollen, så tag strømforsyningen ud<br>af stikkontakten, vent to minutter, og sæt stikket i stikkontakten igen.                                                                                                    |  |  |  |
|                                                                                   | Hvis strøm-LED'en blinker rødt<br>Træk strømforsyningen ud af stikkontakten, sørg for, at den ikke er<br>anbragt et sted, hvor der ophobes varme (f.eks. oven på AV-udstyr),<br>og sørg for, at der er mindst 10 cm frirum rundt om luftindtaget<br>og ventilationsåbningerne. Vent i to minutter, og sæt så strømforsy-<br>ningen i stikkontakten igen, og slå strømmen til. |  |  |  |
|                                                                                   | Hvis strøm-LED'en blinker blåt     Kontakt venligst Nintendo-kundeservice (se hæftet "Vigtige     oplysninger").                                                                                                    |  |  |  |
| Wii U GamePad tænder ikke                                                         |                                                                                                    |  |  |  |
| Er batteriet brugt op?                                                            | Oplad Wii U GamePad ( <b>s. 97</b> ).                                                                                                    |  |  |  |
| Er batteriet sat rigtigt i?                                                       | Hvis batteri-LED'en blinker orange, når du oplader, eller hvis proble-<br>merne fortsætter, selvom Wii U GamePad allerede er opladet, skal<br>du tage Wii U GamePad-batteriet ud i mindet ti søkunder. Når det er                                                                                                    |  |  |  |

sat på plads igen, skal du kontrollere, om det er opladet (s. 119).

Udskiftning og udtagning af batterier

4

| Wii U-konsollen slukker pludseligt                                                             |                                                                                                    |  |
|------------------------------------------------------------------------------------------------|----------------------------------------------------------------------------------------------------|--|
| Har der samlet sig støv rundt<br>om luftindtaget eller ventilations-<br>åbningerne?            | Tag strømforsyningen ud af stikkontakten, og anvend en støvsuger eller<br>lignende til at fjerne støvet fra luftindtaget eller ventilationsåbningerne.                                                                                                    |  |
| Er konsollen blevet anbragt et<br>sted, hvor der kan ophobes<br>varme eller oven på AV-udstyr? | Anbring konsollen et andet sted, eller frigør mindst 10 cm plads med effektiv ventilation rundt om luftindtaget om ventilationsåbningerne.                                                                                                    |  |
| Er funktionen Automatisk<br>nedlukning aktiveret?                                              | Hvis funktionen Automatisk nedlukning er blevet aktiveret, vil konsollen<br>lukke ned automatisk, hvis der ikke har været nogen interaktion fra<br>brugerens side i et stykke tid. Denne tidsperiode kan konfigureres under<br>Strømindstillinger i Systemindstillinger i Wii U-menuen                                       |  |
| Anvender du USB-enheder,<br>der ikke understøttes, med<br>din Wii U-konsol?                    | Hvis du anvender USB-enheder, der ikke er kompatible med din<br>Wii U-konsol, er der en risiko for, at konsollen slukker uden varsel.<br>Kobl USB-enheden fra, og anvend kun USB-enheder, der er bekræftet<br>af Nintendo som værende kompatible. Find flere oplysninger på<br>Nintendos website (www.support.nintendo.com). |  |
| Wii U-konsol slukker ikke (POWER-LED bliver ikke rød)                                          |                                                                                                    |  |
| Holdes POWER-knappen nede<br>i mindst et sekund?                                               | Hvis Wii U-konsollen ikke slukker, når du har holdt POWER-knappen<br>nede i et sekund (hvis POWER-LED'en ikke bliver rød), skal du holde                                                                                                    |  |

| Holdes POWER-knappen nede<br>i mindst et sekund? | <ul> <li>Hvis Wii U-konsollen ikke slukker, når du har holdt POWER-knappen<br/>nede i et sekund (hvis POWER-LED'en ikke bliver rød), skal du holde<br/>POWER-knappen på Wii U-konsollen nede i mindst fire sekunder. Be-<br/>mærk venligst, at power-LED'en ikke holder op med at lyse, selvom der<br/>er slukket for konsollen.</li> <li>Wii U-konsollen kan ikke slukkes med Wii U GamePad, når Wii-menuen eller<br/>Wii-software anvendes.</li> </ul> |
|--------------------------------------------------|----------------------------------------------------------------------------------------------------|
| Er Standby-funktionerne slået til?               | Hvis Standby-funktionen (s. 101) er slået til, vil farven på konsollens<br>power-LED skifte fra rød til orange, når konsollen er slukket.<br>Når eventuelle downloads eller installationer er gennemførte, skifter<br>power-LED'en automatisk tilbage til rød.                                                                                                    |

Problemløsning

Wii U GamePad slukker ikke

 Holder du POWER-knappen på
 Hvis Wii U GamePad ikke slukker, når du har holdt POWER-knappen

 Wii U GamePad nede i et sekund?
 nede i et sekund, prøv da at holde knappen nede i cirka fire sekunder.

#### Wii U GamePad-batteri-LED lyser ikke op, når controlleren tændes

Batteri-LED'en lyser op under opladning, eller hvis batteriniveauet er lavt.

#### Wii U-konsol eller controller bliver varm

| Anvendes de et sted med høj<br>omgivende temperatur, eller<br>anvendes controlleren under | Anvendelse af konsollen eller controllerne under disse omstændigheder<br>vil gøre dem varmere. Konsollen og controllerne er funktionsdygtige<br>ved følgende temperaturer (rumtemperaturer):                    |
|-------------------------------------------------------------------------------------------|----------------------------------------------------------------------------------------------------|
| opladning?                                                                                | Wii U-konsol: 10-40 °C                                                                                                    |
|                                                                                           | Wii U GamePad: 10-35 ℃                                                                                                    |
|                                                                                           | <ul> <li>Vær venligst forsigtig, eftersom kontakt med controllerens varme dele i lange<br/>tidsperioder muligvis kan forårsage hudforbrændinger, selv hvis controlleren<br/>ikke føles særligt varm.</li> </ul> |

#### GamePad-opladning og -batterier

| Kan ikke oplade/Opladning tager lang tid                   |                                                                                                    |
|------------------------------------------------------------|----------------------------------------------------------------------------------------------------|
| Anvendes der en understøttet enhed?                        | Anvend Wii U GamePad-strømforsyning (WUP-011(EUR)).                                                                                                    |
| Er strømforsyningen sat<br>ordentligt i?                   | Tag strømforsyningen ud af stikkontakten, vent i mindst tyve sekunder,<br>og oplad så controlleren ved at sætte strømforsyningen ordentligt ind<br>i strømforsyningsindgangen eller dockingstationen og stikkontakten<br>(s. 97). |
| Er der et cover på din<br>Wii U GamePad?                   | Hvis du har et kommercielt tilgængeligt cover på din Wii U GamePad,<br>kan den ikke blive opladet. Fjern coveret, inden du lader den op.                                                                                          |
| Oplades enheden i et rum med<br>en temperatur på 10-35 °C? | Oplad enheden i et rum med en temperatur på 10-35 °C. Batteriet vil ikke oplade normalt i et varmere eller koldere rum.                                                                                                    |
| Blinker batteri-LED'en orange?                             | Sørg for, at batteriet er korrekt installeret ( <b>s. 119</b> ).<br>LED'en stadig blinker orange, så kontakt Nintendo-kundeservice<br>(se 🛄 hæftet "Vigtige oplysninger").                                                        |

Litium-ion-batterier kan langsomt miste opladningen over tid, hvis de ikke er blevet brugt i en periode. Hvis Wii U GamePad ikke bruges over en længere periode, kan batteriet blive overafladet og det kan blive umuligt at oplade når du forbinder strømforsyningen. Sørg for at oplade batteriet mindst én gang hvert halve år.

# Kan ikke anvende software i længere tid, selv på en fuld opladning/Opladning tager lang tid Anvendes softwaren, eller Lang tids anvendelse vil muligvis ikke være mulig i rum med tempera

| oplades enheden i et rum med  | turer på under 10 °C, og det vil måske tage længere tid end normalt at                                                                                                    |
|-------------------------------|----------------------------------------------------------------------------------------------------|
| en temperatur på under 10 °C? | oplade enheden.                                                                                                    |
| Er batteriets levetid slut?   | Batteritiden vil forkortes efter gentagne opladninger. Hvis batteriet<br>kun kan anvendes i meget kort tid ad gangen, er batteriets levetid slut.<br>Skift det venligst ud med et nyt batteri (s. 119). |

#### Batteriet har udvidet sig

Litium-ion-batterier udsættes for nedbrydning over tid og kan udvide sig ved gentagen opladning. Dette er ikke en defekt eller en potentiel sikkerhedsfare. Skift venligst batteriet ud, hvis dets udvidelse påvirker batteritiden (s. 119).

Hvis batteriet lækker, så rør det ikke, og kontakt Nintendo-kundeservice (se 📖 hæftet "Vigtige oplysninger").

#### Tv-billede og -lyd

| Intet billede på tv′et/Ingen lyd fra tv′et                                                                                |                                                                                                    |
|----------------------------------------------------------------------------------------------------|----------------------------------------------------------------------------------------------------|
| Er kablet, som forbinder konsollen<br>til tv'et, sat ordentligt i?                                                        | Tag kablerne ud af stikket og sæt dem godt fast igen, og sørg for, at<br>kablernes stik er sat helt i.                                                                                                    |
| Har du ændret på dit kabel eller<br>dit tv?                                                                               | Hvis du bruger et andet kabel eller tv, end du plejer, så skal du bruge<br>Wii U GamePad til at gå ind på tv-indstillingen i Wii U-menuen og vælge<br>de korrekte indstillinger for det tv og kabel, du bruger.                                      |
| Er kablet sat til det rigtige sted,<br>og er tv'et indstillet til den rigtige<br>indgang?                                 | <ul> <li>Sørg for, at tv'et er indstillet til den rette indgang, og at kablet er sat<br/>i den rigtige indgang.</li> <li>Alt afhængigt af dit tv kan det tage ti sekunder eller mere, før billedet dukker<br/>op, når du skifter indgang.</li> </ul> |
| Er dit udgangskabel indstillet<br>til NON-HDMI, selvom du ikke<br>bruger en lydforstærker eller<br>andet lydudstyr?       | Gå ind under "Indstil tv-lyd" under valgmuligheden tv i System-<br>indstillinger på Wii U-menuen, og indstil valgmuligheden Output-<br>kabel til HDMI.                                                                                               |
| Er konsollen blevet adskilt,<br>modificeret eller forbundet<br>med tilbehør etc., der ikke<br>er autoriseret af Nintendo? | Fjern eller afbryd dele/tilbehør, der er installeret i eller forbundet til<br>konsollen.                                                                                                    |

# Lyden forsvinder delvist

Har du forbundet en lydforstærker til din Wii U-konsol? Er lyden sat til Surround, selvom der ikke er forbundet en lydforstærker?

tærker Hvis du bruger en lydforstærker, skal du kontrollere, at den understøtter Surround Sound. Du kan få mere at vide i den 20 elektroniske Wii U-manual under "Tilkobling af lydudstyr". Hvis du ikke bruger en lydforstærker, skal du ændre indstillingen fra

 Hvis du ikke bruger en lydrorstærker, skal du ændre indstillingen fra SURROUND til STEREO (eller MONO) under valgmuligheden tv i Systemindstillinger på Wii U-menuen.

#### Jeg vil gerne bruge en tredjeparts lydforstærker eller aktive højtalere.

Læs venligst sektionen "Tilkobling af lydudstyr" i den 🖬 elektroniske Wii U-manual eller brugsanvisningen til dit lydudstyr for at få mere at vide.

#### Displayet passer ikke til skærmstørrelsen

Hvis displayet går ud over kanterne på tv-skærmen, kan du ændre dette i Skærmstørrelse under valgmuligheden Tv i Systemindstillinger.

 Afhængigt af den type tv, du bruger, kan displayet være mindre end skærmen. Det kan tilpasses i tv'ets indstillinger for skærmstørrelse.

#### Wii U GamePad-visning og berøringsskærmrespons

#### Wii U GamePad-skærm tænder ikke Lyser Wii U GamePad-batteri-LED'en blåt? Hvis batteri-LED'en lyser blåt, så er displayet blevet slukket. Tryk på en vilkårlig knap (bortset fra POWER-knappen) for at tænde displayet igen. Tænder skærmen flere sekunder efter at have tilsluttet Hvis skærmen tænder efter at have gjort dette, er batteriet brugt op. Lad strømforsyningen være tilsluttet for at oplade batteriet. Wii U GamePad-strømforsyningen og trykket på POWER-knappen? Hvis skærmen ikke tænder, så kontakt Nintendo-kundeservice (se 🛄 hæftet "Vigtige oplysninger").

Wii U GamePad siger en lyd/GamePad-skærmen tænder pludseligt selvom konsollen er slukket

Hvis du har indstillet Quick Start til at modtage notifikationer (ved at starte Systemindstillinger i Wii Umenuen og vælge STRØMINDSTILLINGER  $\rightarrow$  QUICK START-INDSTILLINGER), vil GamePad advare dig om nye notifikationer ved at vise dem på skærmen og sige en lyd.

- Skærmen slukker af sig selv efter et kort stykke tid. For at slukke den med det samme skal du berøre CLOSE (luk) i nederste venstre hjørne af notifikationsskærmen.
- Du kan konfigurere lydstyrken under Quick Start-indstillingerne (s. 99).

#### Berøringsskærm kan ikke anvendes (ingen respons fra berøringsskærmen)

| Anvend ikke nogen dele, såsom metalliske tv-borde eller -hylder, eller<br>enheder, der kunne forårsage interferens, såsom AV-udstyr, mikro-<br>bølgeovne eller trådløse telefoner i nærheden af Wii U-konsollen og<br>Wii U GamePad.                                                                                 |                                                                                                    |
|----------------------------------------------------------------------------------------------------|----------------------------------------------------------------------------------------------------|
| Hvis berøringsskærmresponsen er upræcis, så rekalibrér den ved hjælp<br>af valgmuligheden Wii U GamePad i Systemindstillinger i Wii U-menuen<br>Hvis dette problem forhindrer betjening af Wii U-menuen via berørings<br>funktionen, så kan styrePlusset og A-knappen anvendes til at navigere<br>i menuen i stedet. | ı.<br>-<br>2                                                                                                    |
| I følgende tilfælde fungerer berøringsskærmen muligvis ikke korrekt.<br>Læs dokumentationen, der følger med beskyttelsesarket, og sørg for,<br>at det er sat korrekt på.<br>• Der er kommet luft eller jord mellem arket<br>og berøringsskærmen                                                                      |                                                                                                    |
| <ul> <li>Beskyttelsesarket sidder skævt</li> <li>Hvis beskyttelsesarket sidder skævt, skal du sætte det på igen uden at skubbe kanterne ind under rammen på Wii U GamePad.</li> <li>Beskyttelsesarket er gledet ud mellem rammen og berøringsskærmen</li> </ul>                                                      |                                                                                                    |
|                                                                                                    | <ul> <li>Anvend ikke nogen dele, såsom metalliske tv-borde eller -hylder, eller enheder, der kunne forårsage interferens, såsom AV-udstyr, mikrobølgeovne eller trådløse telefoner i nærheden af Wii U-konsollen og Wii U GamePad.</li> <li>Hvis berøringsskærmresponsen er upræcis, så rekalibrér den ved hjælp af valgmuligheden Wii U GamePad i Systemindstillinger i Wii U-menuen Hvis dette problem forhindrer betjening af Wii U-menuen via berørings funktionen, så kan styrePlusset og A-knappen anvendes til at navigere i menuen i stedet.</li> <li>I følgende tilfælde fungerer berøringsskærmen muligvis ikke korrekt. Læs dokumentationen, der følger med beskyttelsesarket, og sørg for, at det er sat korrekt på.</li> <li>Der er kommet luft eller jord mellem arket og berøringsskærmen</li> <li>Beskyttelsesarket sidder skævt</li> <li>Hvis beskyttelsesarket sidder skævt</li> <li>Beskyttelsesarket er gledet ud mellem rammen og berøringsskærmen</li> </ul> |

 Wii U GamePad fungerer normalt, hvis du kan fjerne beskyttelsesarket og styringen på berøringsskærmen stadig virker normalt.

Problemløsning

#### Wii U GamePad-billede er forvrænget (pixeleret)/lyd forsvinder

Er der nogen hindringer, der kunne forårsage trådløs interferens mellem Wii U-konsollen og Wii U GamePad? Anvend ikke nogen dele, såsom metalliske tv-borde eller -hylder, eller enheder, der kunne forårsage interferens, såsom AV-udstyr, mikrobølgeovne eller trådløse telefoner i nærheden af Wii U-konsollen og Wii U GamePad.

Grundet måden, trådløs kommunikation fungerer på, vil der muligvis kunne opleves afbrydelser i lyd eller video under anvendelse. Dette betyder ikke, at der er en fejl.

| Wii U GamePad-skærmfarve/-lysstyrke skifter pludseligt, og det bliver svært at se<br>stærke farver |                                                                                                    |
|----------------------------------------------------------------------------------------------------|----------------------------------------------------------------------------------------------------|
| Er strømsparetilstand blevet<br>aktiveret?                                                         | Når strømsparetilstanden er aktiveret, vil den automatisk tilpasse<br>skærmens lysstyrke og farvegraduering alt afhængigt af billedet, der<br>vises, for at reducere batteriforbruget. Dette kan medføre, at svage<br>farver bliver hvidlige, og at andre farver ændrer sig. For at bibeholde<br>faste farve- og lysstyrkeniveauer skal strømsparetilstanden deaktiveres<br>fra HOME-menuen (s. 98). |

#### Sorte eller lyse punkter på Wii U GamePad-skærmen, der ikke forsvinder

Et lille antal fastlåste eller døde pixels og til tider ujævn lysstyrke er kendetegnende for LCD-skærme. Det er normalt og bør ikke betragtes som en defekt.

#### Controller-funktioner

| Markøren eller figuren bevæger sig af sig selv                                 |                                                                                                    |
|--------------------------------------------------------------------------------|----------------------------------------------------------------------------------------------------|
| Er styringen røget ud af neutral position?                                     | Læs mere om Wii U GamePad <b>på side 118.</b> For andre controllere skal<br>du referere til deres respektive manualer.                                                                                                    |
| Wii-fjernbetjening kan ikke betjenes (reagerer ikke korrekt)                   |                                                                                                    |
| Er spiller-LED'en til Wii-fjern-<br>betjeningen tændt?                         | Tryk på en vilkårlig knap på Wii-fjernbetjeningen (bortset fra POWER-<br>knappen). Hvis der ikke er nogen spiller-LED, der lyser op, så kontrollér,<br>at batterierne er sat rigtigt i. Hvis spiller-LED'ene stadig ikke lyser op,<br>så skift begge batterier i Wii-fjernbetjeningen ud.                                                                               |
| Er Wii-fjernbetjeningen blevet<br>tilknyttet Wii U-konsollen, der<br>anvendes? | Tryk på SYNC-knappen på Wii U-konsollen, og tilknyt Wii-fjern-<br>betjeningen i henhold til anvisningerne på skærmen.                                                                                                    |
| Er sensorelementet for tæt på<br>eller for langt væk?                          | Anvend Wii-fjernbetjeningen fra en afstand på en til tre meter fra<br>sensorelementet (30 cm til en meter hvis Wii-fjernbetjeningen er<br>rettet mod Wii U GamePad). Hvis responsen stadig er uforudsigelig,<br>så tilpas Wii-fjernbetjeningens følsomhed via valgmuligheden Tilpas<br>Wii-fjernbetjeningens pegefølsomhed under Systemindstillinger<br>i Wii U-menuen. |

| Er der hindringer foran sensor-<br>elementet?                                                                                                    | Fjern alle former for hindringer mellem Wii-fjernbetjeningen og sensorelementet.                                                                                                    |
|----------------------------------------------------------------------------------------------------|----------------------------------------------------------------------------------------------------|
| Er sensorelementet, som er<br>forbundet til Wii U-konsollen,<br>blevet anbragt korrekt?                                                              | Sørg for, at sensorelementet er blevet anbragt korrekt (s. 103). Hvis dette ikke løser problemet, sørg da for, at stikket til sensorelementet er blevet sat ordentligt i.                                                                                                    |
| Kommer der nogen stærke<br>lyskilder fra steder i nærheden<br>af sensorelementet, såsom<br>vinduer uden gardiner, kraftige<br>pærer og så fremdeles? | <ul> <li>Undersøg de følgende mulige årsager:</li> <li>Der kommer stærkt solskin ind gennem vinduerne<br/>Hvis der er et vindue uden gardiner eller persienner i nærheden af<br/>sensorelementet, vil Wii-fjernbetjeningen ikke fungere korrekt. Træk<br/>gardinerne for, eller rul persiennerne ned.</li> <li>Sensorelementet genspejles på en meget reflekterende over-<br/>flade</li> <li>Wii-fjernbetjeningen fungerer muligvis ikke korrekt hvis den opfanger<br/>en genspejling af sensorelementet fra en reflekterende overflade<br/>som f.eks. en bordplade. Anbring en dug eller andet, der dækker den<br/>reflekterende overflade, for at undgå at sensorelementet reflekteres.</li> <li>Synlige lyskilder i nærheden af sensorelementet<br/>Hvis der er lyskilder (såsom elektriske lys) i nærheden af sensor-<br/>elementet, som er synlige fra stedet, hvor du anvender Wii-fjern-<br/>betjeningen, vil disse muligvis forhindre Wii-fjernbetjeningen i at<br/>fungere korrekt. Sluk disse lys, hvis det er tilfældet.</li> <li>Kilder til infrarødt lys i nærheden af tv'et<br/>Flyt eller hold op med at anvende genstande, der udsender lys eller<br/>varme i nærheden af sensorelementet, såsom el- eller gasvarme-<br/>apparater, stearinlys, ildsteder eller komfurer.</li> </ul> |
| Peger Wii-fjernbetjeningen mod sensorelementet?                                                                                                    | Peg Wii-fjernbetjeningen mod sensorelementet når du bruger den.                                                                                                    |
| Hvis Wii-fjernbetjeningen ikke fung<br>knappen på Wii U-konsollen i mir<br>POWER-LED'en er blevet rød. Vent<br>tænd Wii U-konsollen.                 | gerer korrekt efter at have kontrolleret ovenstående, så tryk på POWER-<br>ndst fire sekunder, og tag Wii U-strømforsyningen ud af stikket, når<br>: i cirka to minutter, og sæt så strømforsyningen tilbage i stikket, og                                                                                                    |

 Hvis power-LED'en ikke bliver rød, når du har holdt POWER-knappen nede i mindst fire sekunder, skal du tage strømforsyningen ud af stikkontakten.

#### Reparationsanmodninger

Hvis du stadig oplever problemer efter at have kontrolleret og fulgt problemløsningsforslagene, kan du læse fabrikantens garanti i hæftet "Vigtige oplysninger" og bede om en undersøgelse af den pågældende del af Nintendo-kundeservice (se 🛄 hæftet "Vigtige oplysninger"). Herudover har du måske også lovbestemte krav mod din detailhandler under forbrugerbeskyttelsesloven som køber af forbrugsvarer). • Nintendo tilbyder også reparation af produkter, der ikke længere er dækket af garanti, via Nintendos kundeservice.

Problemløsning

#### Behandling af udtjente produkter

Nintendo tænker på miljøet. Vi opfordrer brugerne til at bortskaffe gammelt elektronisk udstyr og batterier på en miljøvenlig måde, og vi informerer forbrændingsanlæg og genbrugsstationer om, hvordan konsollerne skal genbruges eller behandles, når de er udtjente. Vores autoriserede servicecenter tilbyder hjælp til reparation og istandsættelse af konsoller.

#### Konsollens strømforbrug

| Konsollens strømforbrug i aktive tilstande (baseret på en prøve): |                                           |  |
|-------------------------------------------------------------------|-------------------------------------------|--|
| Navigation <sup>1</sup>                                           | 33,0 W                                    |  |
| DVD-afspilning <sup>2</sup>                                       | N/A                                       |  |
| Blu-ray-afspilning <sup>3</sup>                                   | N/A                                       |  |
| 1080p-streaming <sup>4</sup>                                      | 31,1 W                                    |  |
| Spil⁵                                                             | 31,5 W                                    |  |
| Bemærkninger:                                                     |                                           |  |
| Testperiode                                                       | 04.01.2016 - 07.01.2016                   |  |
| <sup>1</sup> Brug af Wii U-menuen                                 | Ver. 5.5.0 E                              |  |
| <sup>2</sup> Medie testet                                         | N/A                                       |  |
| <sup>3</sup> Medie testet                                         | N/A                                       |  |
| <sup>4</sup> Anvendelse af medieafspiller:<br>YouTube             | Nintendo Direct-præsentation – 12.11.2015 |  |
| <sup>5</sup> Gennemsnit for disse tre Nintendo-spil:              | Wii U Splatoon™                           |  |
|                                                                   | Wii U Mario Kart™ 8                       |  |
|                                                                   | Wii U Super Mario Maker™                  |  |